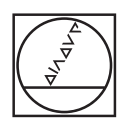

# HEIDENHAIN

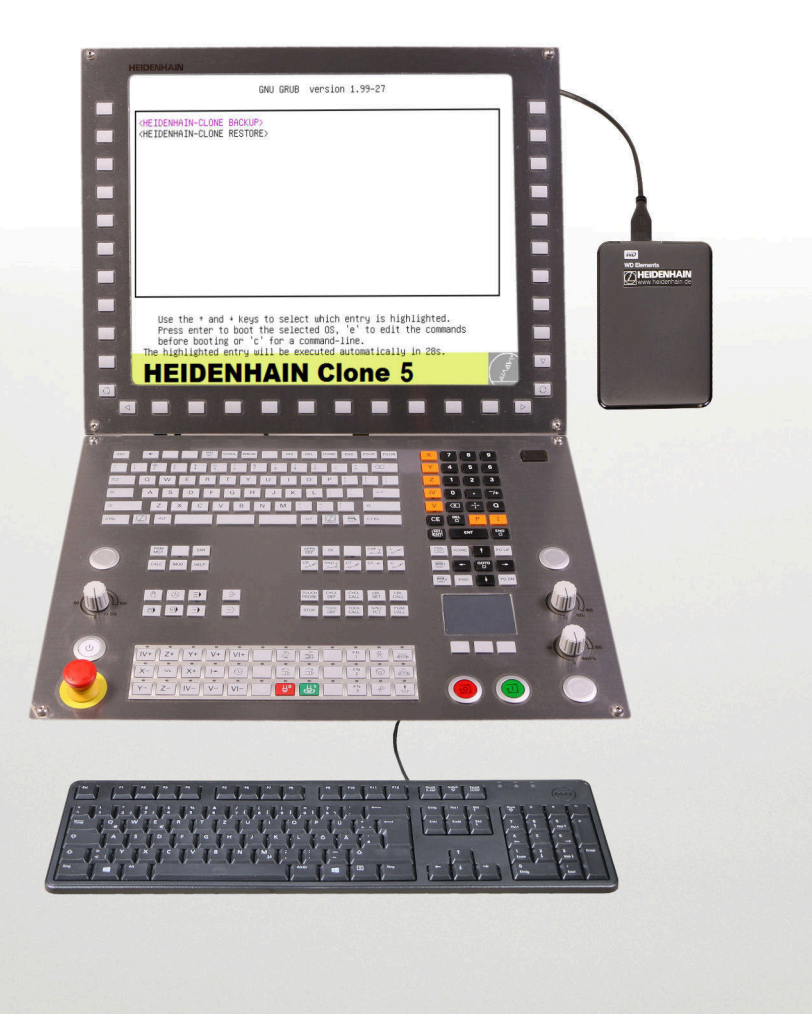

## HEIDENHAIN Clone 1069766-01

Benutzerhandbuch

Version 5

Deutsch (de) 12/2020

## Inhalt

| 1 | Einl | Einleitung5           |                                                          |    |  |  |
|---|------|-----------------------|----------------------------------------------------------|----|--|--|
|   | 1.1  | Bedeu                 | tung der verwendeten Symbole                             | 5  |  |  |
|   | 1.2  | Über HEIDENHAIN Clone |                                                          |    |  |  |
|   | 10   | Lieferry              |                                                          | 7  |  |  |
|   | 1.3  | Lieferu               | imiang                                                   |    |  |  |
|   | 1.4  | Über c                | dieses Handbuch                                          | 7  |  |  |
| 2 | Sich | orhoite               | hinwaisa                                                 | Q  |  |  |
| 2 |      | iements               | IIII Weise                                               |    |  |  |
|   | 2.1  | Übersi                | icht                                                     | 8  |  |  |
| 2 | Oui  | eketart               |                                                          | 10 |  |  |
| 5 | Qui  | chotait               |                                                          |    |  |  |
|   | 3.1  | MC 42                 | 20, MC 422B                                              | 10 |  |  |
|   |      | 3.1.1                 | Backup                                                   |    |  |  |
|   |      | 3.1.2                 | Kestore                                                  |    |  |  |
|   | 3.2  | MC 3x                 | х, МС 422С, МС 422D, МС 6ххх, МС 7ххх, МС 8ххх           | 12 |  |  |
|   |      | 3.2.1                 | BIOS- und UEFI-Einstellungen je nach Steuerung vornehmen | 12 |  |  |
|   |      | 3.2.2                 | BIOS-Einstellungen vornehmen                             | 13 |  |  |
|   |      | 3.2.3                 | UEFI-Einstellungen vornehmen                             | 14 |  |  |
|   |      | 3.2.4                 | Backup                                                   | 15 |  |  |
|   |      | 3.2.5                 | Restore                                                  | 15 |  |  |
| 4 | Sch  | ritt-für-S            | Schritt-Anleitung                                        |    |  |  |
|   |      |                       |                                                          |    |  |  |
|   | 4.1  | MC 42                 | 0, MC 422B                                               | 16 |  |  |
|   |      | 4.1.1                 | Backup                                                   |    |  |  |
|   |      | 4.1.2                 | Restore                                                  | 24 |  |  |
|   | 4.2  | MC 3x                 | х, МС 422С, МС 422D, МС 6ххх, МС 7ххх, МС 8ххх           |    |  |  |
|   |      | 4.2.1                 | BIOS- und UEFI-Einstellungen je nach Steuerung vornehmen | 31 |  |  |
|   |      | 4.2.2                 | BIOS-Einstellungen vornehmen                             | 32 |  |  |
|   |      | 4.2.3                 | UEFI-Einstellungen vornehmen                             | 35 |  |  |
|   |      | 4.2.4                 | Backup                                                   | 36 |  |  |
|   |      | 4.2.5                 | Restore                                                  | 40 |  |  |
|   | 4.3  | Weiter                | e Funktionen                                             | 43 |  |  |
|   |      | 4.3.1                 | Backup control with Auto-Filesystem-Repair               |    |  |  |
|   |      | 4.3.2                 | Restore only for NC SW 340xxx-xxx and CFR media          | 44 |  |  |

| 4.3.3 | HEIDENHAIN control with vertical screen | 45 |
|-------|-----------------------------------------|----|
| 4.3.4 | Backup HEIDENHAIN control IPC           | 46 |
| 4.3.5 | Restore HEIDENHAIN control IPC          | 47 |
| 4.3.6 | Backup standard PC                      | 48 |
| 4.3.7 | Restore standard PC                     | 49 |
| 4.3.8 | Clonezilla live                         | 50 |
|       |                                         |    |

| 5 | Verv | valtung der erstellten Backups5 | 2 |
|---|------|---------------------------------|---|
|   |      |                                 |   |
|   | 5.1  | Unter Microsoft Windows5        | 2 |

## 1 Einleitung

## 1.1 Bedeutung der verwendeten Symbole

#### Sicherheitshinweise

Beachten Sie alle Sicherheitshinweise in diesem Benutzerhandbuch und in der Dokumentation Ihres Maschinenherstellers!

Die Sicherheitshinweise sind wie folgt aufgebaut:

- Signalwort
- Art der Gefährdung
- Folge bei Nichtbeachtung
- Anleitung zum Vermeiden von Gefährdungen

#### HINWEIS

Überstrom

Geräteschaden

Originalsicherungen verwenden!

In diesem Benutzerhandbuch finden Sie folgende Sicherheitshinweise:

## HINWEIS

**Hinweis** signalisiert Gefährdungen für Gegenstände oder Daten. Wenn Sie die Anleitung zum Vermeiden der Gefährdung nicht befolgen, dann führt die Gefährdung **voraussichtlich zu einem Sachschaden**.

#### Informationshinweise

Beachten Sie die Informationshinweise in diesem Benutzerhandbuch für einen fehlerfreien und effizienten Einsatz Ihres HEIDENHAIN-Produkts. In diesem Benutzerhandbuch finden Sie folgende Informationshinweise:

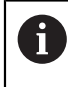

Das Informationssymbol steht für einen **Tipp**. Ein Tipp gibt wichtige zusätzliche oder ergänzende Informationen.

#### Querverweise

Nutzen Sie die Querverweise in der Dokumentation für themenbezogene und inhaltsübergreifende Zusatzinformationen.

In dieser Dokumentation finden Sie folgende Querverweise:

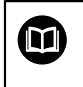

Das Buchsymbol steht für einen **Querverweis** zu externen Dokumentationen, z. B. der Dokumentation Ihres Maschinenherstellers oder eines Drittanbieters.

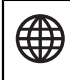

Das Globussymbol steht für einen Querverweis auf eine Internetseite.

**Querverweise** innerhalb von Fließtexten sind mit **Weitere Informationen:** gekennzeichnet.

**Querverweise** innerhalb der Tabellen enthalten ausschließlich die Angaben der Seite.

## 1.2 Über HEIDENHAIN Clone

Mit **HEIDENHAIN Clone** können Sie eine Kopie des Datenträgers Ihrer HEIDENHAIN-Steuerung erstellen. Dies sind:

- HDR (Hard Disk Removable)
- CFR (Compact Flash Removable)
- SSDR (Solid State Disk Removable)

Diese Datenträger werden in folgenden HEIDENHAIN-Steuerungen eingesetzt:

- MC 3xx
- MC 420
- MC 422 B
- MC 422C
- MC 422 D
- MC 6xxx
- MC 7xxx
- MC 8xxx

i

**HEIDENHAIN Clone** ist sehr einfach zu bedienen. Nach Setzen der Boot-Optionen im BIOS können Sie direkt von der USB-Festplatte booten. Danach werden Sie Schritt für Schritt durch ein dialogbasiertes Menü geführt.

Ab der MC 422C und allen neueren Steuerungen ist es möglich, direkt von der gelieferten USB-Festplatte auf der Steuerung zu booten. Bei MC 420 und MC 422B benötigen Sie dazu ein Notebook und den USB-HDR-Einschub ID 529306-01.

Durch eine Sicherung all Ihrer Daten verkürzen Sie Maschinenstillstandszeiten bei einem Ausfall des Datenträgers wesentlich. Darüber hinaus haben Sie immer eine aktuelle Datensicherung direkt bei der Maschine verfügbar.

Mit **HEIDENHAIN Clone** werden nicht nur die Systemdateien zum Starten einer Steuerung gesichert, sondern auch alle Anwender- und Herstellerdaten!

**HEIDENHAIN Clone** ist ein Produkt des HEIDENHAIN-Service in Traunreut/ Deutschland und basiert auf dem quelloffenen Clonezilla-Projekt.

## HINWEIS

#### Secure Boot

Beschädigung des Dateisystems und Datenverlust

Die UEFI-Spezifikation Secure Boot wird von HEIDENHAIN CLONE nicht unterstützt.

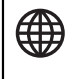

Der Quellcode zu Clonzilla und weitere Informationen können eingesehen werden unter: www.clonezilla.org

## 1.3 Lieferumfang

**HEIDENHAIN Clone** kann über die ID 1069766-01 bei HEIDENHAIN bestellt werden. Als Datenträger dient ein 2,5 Zoll-USB-Laufwerk mit 1 TB Speichergröße.

Bei der MC 420 und der MC 422B benötigen Sie zusätzlich den Adapter USB-HDR ID 529306-01. Dieser Adapter muss separat bestellt werden. Alternativ können Sie auf dem freien Markt einen SATA/PATA/IDE-Laufwerk auf USB-Adapter erwerben und verwenden.

## 1.4 Über dieses Handbuch

Das Kapitel **Quickstart** beschreibt die Schritte für Backup und Restore in Kurzform und führt Sie dadurch schnellstmöglich zum Ziel.

Im Kapitel Schritt-für-Schritt sind alle Arbeitsschritte ausführlich beschrieben.

Auf der Backup-Partition von **HEIDENHAIN Clone** finden Sie diese Anleitung als PDF-Datei.

## 2 Sicherheitshinweise

## 2.1 Übersicht

#### **HEIDENHAIN Clone**

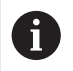

Für die Verwendung der Software sind PC-Kenntnisse notwendig.

## HINWEIS

#### Datenverlust!

Wenn Sie nach der Datensicherung mittels **HEIDENHAIN Clone** für ein späteres Wiederherstellen der Daten Speichermedien mit unterschiedlicher Kapazität verwenden, kann dies zu einem Datenverlust führen.

> Speichermedien mit gleicher Kapazität verwenden

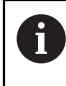

i

HEIDENHAIN übernimmt keine Garantie für die Vollständigkeit der Datensicherung und keine Haftung bei Datenverlust!

#### **BIOS der HEIDENHAIN-Steuerungen**

In den HEIDENHAIN-Steuerungen kommen verschiedene BIOS-Versionen zum Einsatz. Beachten Sie, dass die im Handbuch abgebildeten Bildschirminhalte von Ihrer tatsächlichen Bildschirmanzeige abweichen können. Bei Fragen wenden Sie sich bitte an HEIDENHAIN.

#### BIOS-Einstellungen der HEIDENHAIN-Steuerungen

## HINWEIS

#### Datenverlust!

Wenn Sie im BIOS falsche Einstellungen vornehmen, kann dies zu einem Fehlverhalten des Betriebssystems und zu einem Datenverlust führen.

Auf richtige BIOS-Einstellungen achten

#### Aus- bzw. Einbau der Speichermedien

## HINWEIS

#### Datenverlust!

Wenn Sie den Aus- oder Einbau der Speichermedien bei laufender Maschine durchführen, kann dies zu einem Datenverlust führen.

- Maschine ausschalten
- Speichermedium aus- oder einbauen

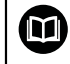

i

i

Hinweise hierzu finden Sie im Servicehandbuch.

#### Ausfuhrgenehmigungspflicht

Beachten Sie, dass die Datensicherung (Clone) eines Speichermediums mit ausfuhrgenehmigungspflichtiger Software auch einer Ausfuhrgenehmigungspflicht unterliegt.

#### Speichermedien bei HEIDENHAIN-Steuerungen

Verwenden Sie nur originale Teile (HDR, CFR, SSDR) von HEIDENHAIN. Bei Verwendung von Fremdprodukten kann kein einwandfreier Betrieb garantiert werden.

#### Haftung

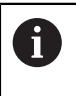

HEIDENHAIN übernimmt keine Haftung für unmittelbare oder mittelbare oder durch nichtbestimmungsgemäßen Gebrauch oder falsche Bedienung entstandene Personen- und Sachschäden!

#### ESD-Schutz

#### ESD = Electrostatic Discharge = Elektrostatische Entladung

### HINWEIS

#### Elektrostatische Entladung (ESD)!

Ein unsachgemäßer Umgang kann an Bauteilen oder Baugruppen zu einer Beschädigung durch ESD führen.

- Beim Austausch von HDR, SSDR und CFR die ESD-Schutzma
  ßnahmen beachten
- Anschlussstifte niemals ohne ordnungsgemäße Erdung berühren
- Bei der Handhabung die ordnungsgemäße Erdung des Arbeitsplatzes (z. B. Werkzeug, Werktisch, Verpackung) und der Person sicherstellen
- Regelmäßig das ESD-Schutzsystem überprüfen

## 3 Quickstart

A

## 3.1 MC 420, MC 422 B

Bei der MC 420 und der MC 422B benötigen Sie einen separaten PC und den USB-HDR-Adapter ID 529306-01. Alternativ kann auch ein universeller Festplattenadapter verwendet werden. Entfernen Sie alle nicht benötigten Geräte, die über USB an dem PC angeschlossen sind. Betreiben Sie nur die HEIDENHAIN Clone-Festplatte, eine externe Tastatur und die Festplatte der Steuerung über die USB-Schnittstellen Ihres PCs.

#### 3.1.1 Backup

| Schritt | Aktion                                                                                                    | Info                                                                                                    |
|---------|----------------------------------------------------------------------------------------------------|----------------------------------------------------------------------------------------------------|
| 1       | <ul> <li>Hauptschalter der Maschine ausschalten</li> <li>Maschine gegen Wiedereinschalten<br/>sichern</li> <li>Spannungsfreiheit feststellen</li> </ul>                               |                                                                                                    |
| 2       | <ul> <li>HDR aus der Steuerung (MC) ausbauen</li> </ul>                                                                                                    | Siehe Schritt-für-<br>Schritt-Anleitung oder<br>Servicehandbuch                                                                                                    |
| 3       | <ul> <li>HDR in den USB-HDR-Adapter<br/>(ID 529306-01) einbauen</li> </ul>                                                                                                    |                                                                                                    |
| 4       | <ul> <li>HEIDENHAIN Clone-USB-Festplatte an<br/>den PC anschließen</li> <li>Bootmenü beim Hochfahren aufrufen</li> <li>Von der HEIDENHAIN Clone-USB-<br/>Festplatte booten</li> </ul> | Die Taste zum Aufruf des Bootmenüs ist<br>je nach PC-Hersteller unterschiedlich, z. B.<br>F12, F8, Esc,<br>Siehe Benutzerhandbuch Ihres<br>PCs                                                                     |
| 5       | Wenn der <b>HEIDENHAIN Clone</b> -Bildschirm<br>erscheint                                                                                                    |                                                                                                    |
| 6       | Im Hauptmenü<br><heidenhain-clone backup=""><br/>auswählen</heidenhain-clone>                                                                                                    |                                                                                                    |
| 7       | <ul> <li>Titel f ür das Backup eingeben</li> </ul>                                                                                                    |                                                                                                    |
| 8       | <ul> <li>Festplatte der Steuerung auswählen</li> <li>Anweisungen auf dem Bildschirm<br/>befolgen</li> </ul>                                                                           | "sda" ist in der Regel die interne Festplatte<br>Ihres PCs. Wählen Sie "sda" also nicht aus!<br>Die Festplatte der Steuerung ist z. B. "sdb<br>40GB" (je nachdem, wie viele Laufwerke<br>Sie angeschlossen haben). |

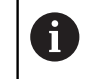

Siehe Schritt-für-Schritt-Anleitung

## 3.1.2 Restore

| Schritt | Aktion                                                                                                    | Info                                                                                                    |  |
|---------|----------------------------------------------------------------------------------------------------|----------------------------------------------------------------------------------------------------|--|
| 1       | <ul> <li>HEIDENHAIN Clone-USB-Festplatte an<br/>den PC anschließen</li> <li>Bootmenü beim Hochfahren aufrufen</li> <li>Von der HEIDENHAIN Clone USB</li> </ul> | Die Taste zum Aufruf des Bootmenüs ist<br>je nach PC-Hersteller unterschiedlich, z. B.<br>F12, F8, Esc,                                                                              |  |
|         | Festplatte booten                                                                                                    | Siehe Benutzerhandbuch Ihres<br>PCs                                                                                                    |  |
| 2       | Wenn der <b>HEIDENHAIN Clone</b> -Bildschirm erscheint                                                                                                    | Die Festplatte muss sich im USB-HDR-<br>Adapter ID 529306-01 befinden.                                                                                                    |  |
|         | <ul> <li>Festplatte der Steuerung anschließen</li> </ul>                                                                                                    |                                                                                                    |  |
| 3       | Im Hauptmenü<br><heidenhain-clone restore=""><br/>auswählen</heidenhain-clone>                                                                                 |                                                                                                    |  |
| 4       | <ul> <li>Erstelltes Backup auswählen</li> </ul>                                                                                                    |                                                                                                    |  |
| 5       | <ul> <li>Festplatte der Steuerung auswählen</li> <li>Anweisungen auf dem Bildschirm<br/>befolgen</li> </ul>                                                    | "sda" ist in der Regel die interne Festplatte<br>Ihres PCs. Wählen Sie "sda" also nicht aus!<br>Die Festplatte der Steuerung ist z.B. "sdb<br>40GB" (je nachdem, wie viele Laufwerke |  |
|         | HINWEIS                                                                                                    | Sie angeschlossen haben).                                                                                                    |  |
|         | Datenverlust                                                                                                    | Siehe Schritt-für-Schritt-                                                                                                    |  |
|         | Wenn Sie hier das falsche Laufwerk<br>auswählen, wird z. B. die Festplatte Ihres<br>PCs überschrieben!                                                         | Anleitung                                                                                                    |  |
|         | <ul> <li>Die richtige Festplatte wählen</li> </ul>                                                                                                    |                                                                                                    |  |

i

# 3.2 MC 3xx, MC 422C, MC 422D, MC 6xxx, MC 7xxx, MC 8xxx

Generell sollten alle Eingaben über eine externe USB-Tastatur vorgenommen werden.

Entfernen Sie alle nicht benötigten Geräte, die über USB an der Steuerung angeschlossen sind. Betreiben Sie nur die HEIDENHAIN Clone-Festplatte und eine externe Tastatur über die USB-Schnittstellen direkt an der MC. Verwenden Sie nicht den USB-Anschluss an der Tastatureinheit.

#### 3.2.1 BIOS- und UEFI-Einstellungen je nach Steuerung vornehmen

| BIOS-Einstellungen vornehmen bei | UEFI-Einstellungen vornehmen bei |
|----------------------------------|----------------------------------|
| MC 422C                          | MC 128                           |
| MC 422D                          | MC 3xx                           |
| MC 61xx                          | MC 64xx                          |
| MC 62xx                          | MC 65xx                          |
| MC 63xx                          | MC 66xx                          |
| MC 71xx                          | MC 68xx                          |
| MC 72xx                          | MC 74xx                          |
| MC 73xx                          | MC 75xx                          |
|                                  | MC 76xx                          |
|                                  | MC 8410                          |
|                                  | MC 85xxD                         |
|                                  |                                  |

Die beschriebenen Einstellungen können auf weitere MCs zutreffen.

## 3.2.2 BIOS-Einstellungen vornehmen

| Schritt | Akt          | tion                                                                                                    | Info                                                                                                    |
|---------|--------------|----------------------------------------------------------------------------------------------------|----------------------------------------------------------------------------------------------------|
| 1       | •            | <b>HEIDENHAIN Clone</b> -USB-Festplatte an<br>die Steuerung anschließen                                   |                                                                                                    |
|         | ▶ [          | Beim Hochfahren Taste <b>DEL</b> drücken                                                                  |                                                                                                    |
|         | > [          | BIOS startet                                                                                              |                                                                                                    |
| 2       | ►  <br>;     | Menüpunkt <b>Integrated Peripherals</b><br>auswählen                                                      | <b>Nur für MC 6xxx, MC 7xxx</b> , falls der<br>Eintrag vorhanden ist                                                         |
|         | ا ▲<br>ة     | Untermenü <b>USB Device Setting</b><br>auswählen                                                          |                                                                                                    |
|         | ► [          | Eintrag <b>USB Operation Mode</b> auf <b>Full/</b><br>Low Speed setzen                                    |                                                                                                    |
| 3       | ▶ [          | Einstellungen speichern                                                                                   | Nur für MC 6xxx, MC 7xxx                                                                                                    |
|         | ▶ 3          | Steuerung neu starten                                                                                     |                                                                                                    |
|         | ▶ [          | BIOS erneut aufrufen                                                                                      |                                                                                                    |
| 4       | ►  <br>;;    | Menüpunkt <b>Advanced BIOS Features</b><br>auswählen                                                      |                                                                                                    |
| 5       | ► [<br>(     | Bei Menüpunkt <b>Hard Disk Boot Priority</b><br>den Eintrag <b>USB-HDD0</b> an die erste Stelle<br>setzen | Nur falls vorhanden                                                                                                    |
| 6       | ► [<br> <br> | Bei Menüpunkt <b>First Boot Device</b> die<br><b>HEIDENHAIN Clone</b> -USB-Festplatte<br>einstellen       | Je nach BIOS-Version muss der<br>Menüpunkt auf <b>USB-FDD</b> , <b>USB-HDD</b> ,<br><b>Removable</b> , o. ä. gesetzt werden. |
| 7       | •            | Menüpunkt <b>Boot Other Device</b> auf<br><b>Enabled</b> setzen                                           |                                                                                                    |
| 8       | ▶ [          | Menü Standard CMOS Features aufrufen                                                                      | Nur für MC 422C Single Prozessor                                                                                             |
|         | ► [<br>5     | Menüpunkt <b>IDE Primary Master</b> auf <b>None</b><br>setzen                                             |                                                                                                    |
| 9       | ▶ [          | Einstellungen speichern                                                                                   |                                                                                                    |
|         | ▶ 5          | Steuerung neu starten                                                                                     |                                                                                                    |

## 3.2.3 UEFI-Einstellungen vornehmen

| Schritt | Aktion Info                                                                                                    |                                                                                                    |
|---------|----------------------------------------------------------------------------------------------------|----------------------------------------------------------------------------------------------------|
| 1       | <ul> <li>NOT-HALT-Taster an der Maschine<br/>drücken</li> </ul>                                                                                                    |                                                                                                    |
| 2       | <ul> <li>HEIDENHAIN Clone-USB-Festplatte an<br/>den USB-Anschluss direkt an der MC<br/>anschließen</li> </ul>                                                                                                    |                                                                                                    |
| 3       | <ul> <li>Steuerung einschalten</li> <li>Beim Hochfahren wiederholt Taste<br/>F2 drücken</li> <li>UEFI startet</li> <li>Wenn der UEFI-Bildschirm nicht erscheint:</li> <li>Steuerung herunterfahren</li> <li>Manage gewähltenden</li> </ul>                                                                                                    |                                                                                                    |
| 4       | <ul> <li>Mit Pfeiltasten das Menü Boot auswählen</li> <li>USB HDD: WD Elements per Pfeiltasten<br/>auswählen</li> <li>Mit den Tasten Shift und + die markierte<br/>Festplatte an die erste Stelle verschieben</li> </ul>                                                                                                    |                                                                                                    |
|         | Main       Advanced       Security       Boot       Exit         Boot       Priority       Order       1.       USE HDD: UD Elements       1089         2.       ATAPI CD:       3.       ATA HDD0: SFSA0326Q1BJATD-C-DT-226-STD       4.         4.       ATA HDD1:       5.       ATA HDD2:       6.       ATA HDD2:       6.       ATA HDD3:       7.       ATA HDD4:       8.       ATA HDD5:       9.       USB CD:       10.       USB FDD:       11.       Other HDD:       12.       Internal Shell       13.       PCI LAN: IBA GE Slot 000C8 v1395       F1       Help       14.       Select Item       */-       Change Values | Item Specific Help         Keys used to view or configure devices: 1 and 4 arrows Select a device. '+' and '-' move the device up or down. 'Shift + 1' enables or disables a device. 'Del' deletes an unprotected device.         F9       Setup Defaults |
| 5       | <ul> <li>Esc Exit ↔ Select Menu Enter Select &gt; Sub-Y</li> <li>Pfeiltaste drücken, um Exit auszuwählen</li> <li>Exit Saving Changes auswählen</li> <li>Taste Enter drücken</li> <li>Yes auswählen</li> <li>Taste Enter erneut drücken</li> </ul>                                                                                                    | tenu F10 Save and Exit<br>Bei der deutschen Tastaturbelegung<br>befindet sich "Y" auf "Z".                                                                                                    |

- > Neustart der Steuerung wird durchgeführt
- > HEIDENHAIN Clone wird gestartet

## 3.2.4 Backup

| Sobritt | Δ | ktion                                                                               | Info |
|---------|---|-------------------------------------------------------------------------------------|------|
| Scinit  | A | KUON                                                                                |      |
| 1       |   | lm Hauptmenü<br><b><heidenhain-clone backup=""></heidenhain-clone></b><br>auswählen |      |
| 2       |   | Titel für das Backup eingeben                                                       |      |
| 3       |   | Festplatte der Steuerung auswählen                                                  |      |
|         | • | Anweisungen auf dem Bildschirm<br>befolgen                                          |      |
| 4       |   | Beim nächsten Start der Steuerung BIOS<br>aufrufen                                  |      |
|         |   | Menüpunkt <b>Load Optimized Defaults</b><br>aktivieren                              |      |

#### 3.2.5 Restore

| Schritt | Aktion                                                                                                 | Info |  |
|---------|----------------------------------------------------------------------------------------------------|------|--|
| 1       | <ul> <li>Im Hauptmenü</li> <li><heidenhain-clone restore<br="">auswählen</heidenhain-clone></li> </ul> | >    |  |
| 2       | <ul> <li>Erstelltes Backup auswählen</li> </ul>                                                        |      |  |
| 3       | ▶ Festplatte der Steuerung auswähle                                                                    | n    |  |
|         | <ul> <li>Anweisungen auf dem Bildschirm<br/>befolgen</li> </ul>                                        |      |  |
| 4       | <ul> <li>Beim nächsten Start der Steuerung<br/>aufrufen</li> </ul>                                     | BIOS |  |
|         | Menüpunkt Load Optimized Defau<br>aktivieren                                                           | ılts |  |

## 4 Schritt-für-Schritt-Anleitung

## 4.1 MC 420, MC 422 B

A

Bei der MC 420 und der MC 422B benötigen Sie einen separaten PC und den USB-HDR-Adapter ID 529306-01. Alternativ kann auch ein universeller Festplattenadapter verwendet werden.
Entfernen Sie alle nicht benötigten Geräte, die über USB an dem PC angeschlossen sind. Betreiben Sie nur die HEIDENHAIN Clone-Festplatte, eine externe Tastatur und die Festplatte der Steuerung über die USB-Schnittstellen Ihres PCs.

## 4.1.1 Backup

| Schritt | Aktion                             |                                    | Info |                       |
|---------|------------------------------------|------------------------------------|------|-----------------------|
| 1       | ► Haup                             | tschalter der Maschine ausschalten |      |                       |
|         | <ul> <li>Maso<br/>siche</li> </ul> | hine gegen Wiedereinschalten<br>rn |      |                       |
|         | <ul> <li>Span</li> </ul>           | nungsfreiheit feststellen          |      |                       |
| 2       | ► HDR                              | aus der Steuerung (MC) ausbauen    |      | Siehe Servicehandbuch |

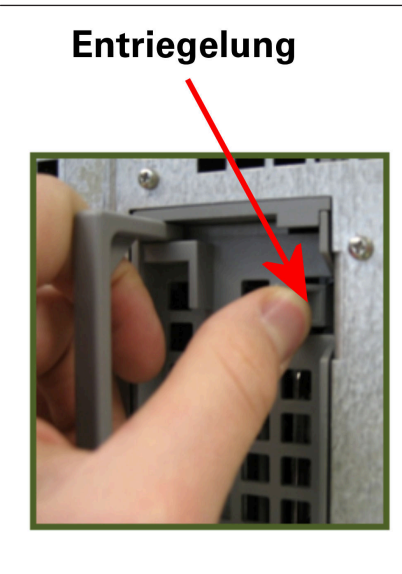

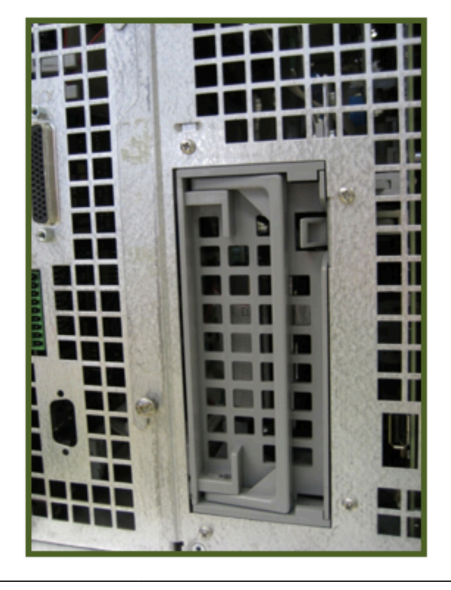

| 3 | <ul> <li>HDR in den USB-HDR-Adapter<br/>(ID 529306-01) einbauen</li> </ul>                     | Adapter noch nicht am PC anschließen!                                                               |
|---|------------------------------------------------------------------------------------------------|----------------------------------------------------------------------------------------------------|
| 4 | <ul> <li>HEIDENHAIN Clone-USB-Festplatte an<br/>den PC anschließen</li> </ul>                  |                                                                                                    |
|   | PC einschalten                                                                                 |                                                                                                    |
| 5 | <ul> <li>Beim Einschalten wiederholt die Taste<br/>zum Aufruf des Bootmenüs drücken</li> </ul> | Die Taste zum Aufruf des Bootmenüs ist<br>je nach PC-Hersteller unterschiedlich, z. B.              |
|   | > Das Bootmenü erscheint                                                                       | F12, F8, Esc, …                                                                                     |
|   | Wenn das Bootmenü nicht erscheint:                                                             | Cicho Poputzarhandhuch Ibraa                                                                        |
|   | PC neu starten                                                                                 | PCs                                                                                                 |
|   | <ul> <li>Vorgang wiederholen</li> </ul>                                                        |                                                                                                    |
| 6 | <ul> <li>Im Bootmenü HEIDENHAIN Clone-USB-<br/>Festplatte auswählen</li> </ul>                 | Die <b>HEIDENHAIN Clone</b> -USB-Festplat-<br>te wird je nach PC mit <b>USB Device</b> , <b>USB</b> |
|   | <ul> <li>Taste Enter drücken</li> </ul>                                                        | Storage Device, Removable, o. ä. bezeich-<br>net.                                                   |

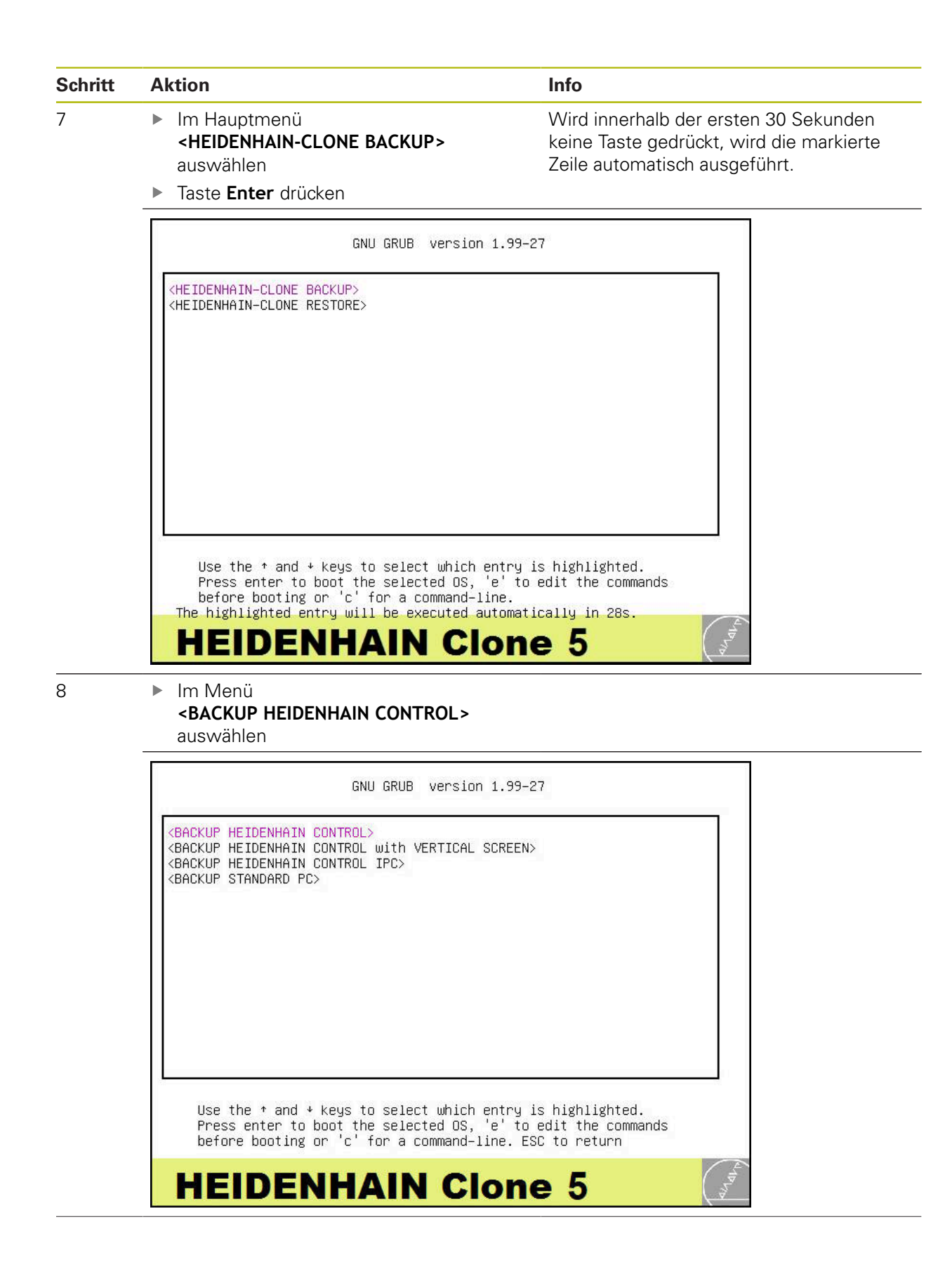

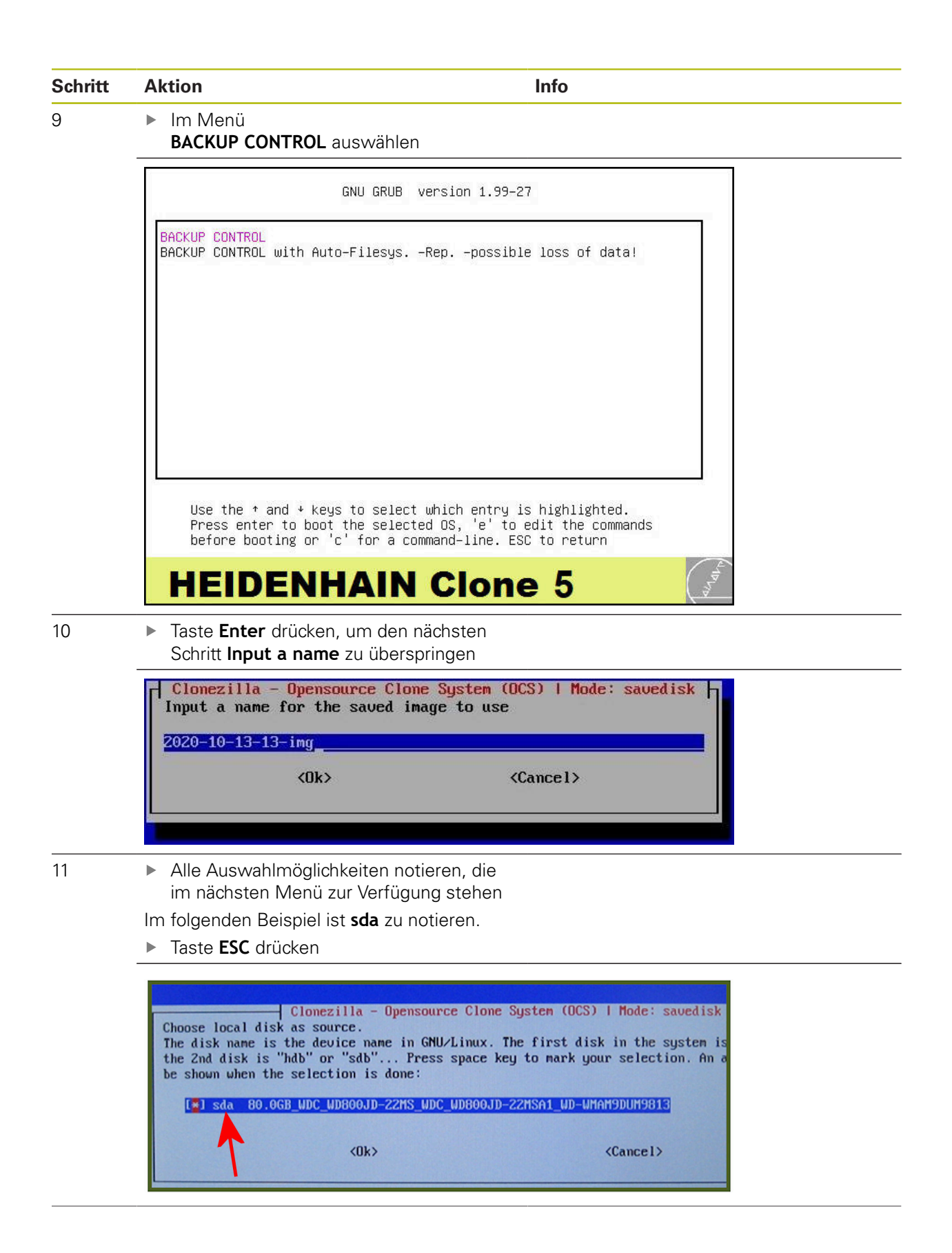

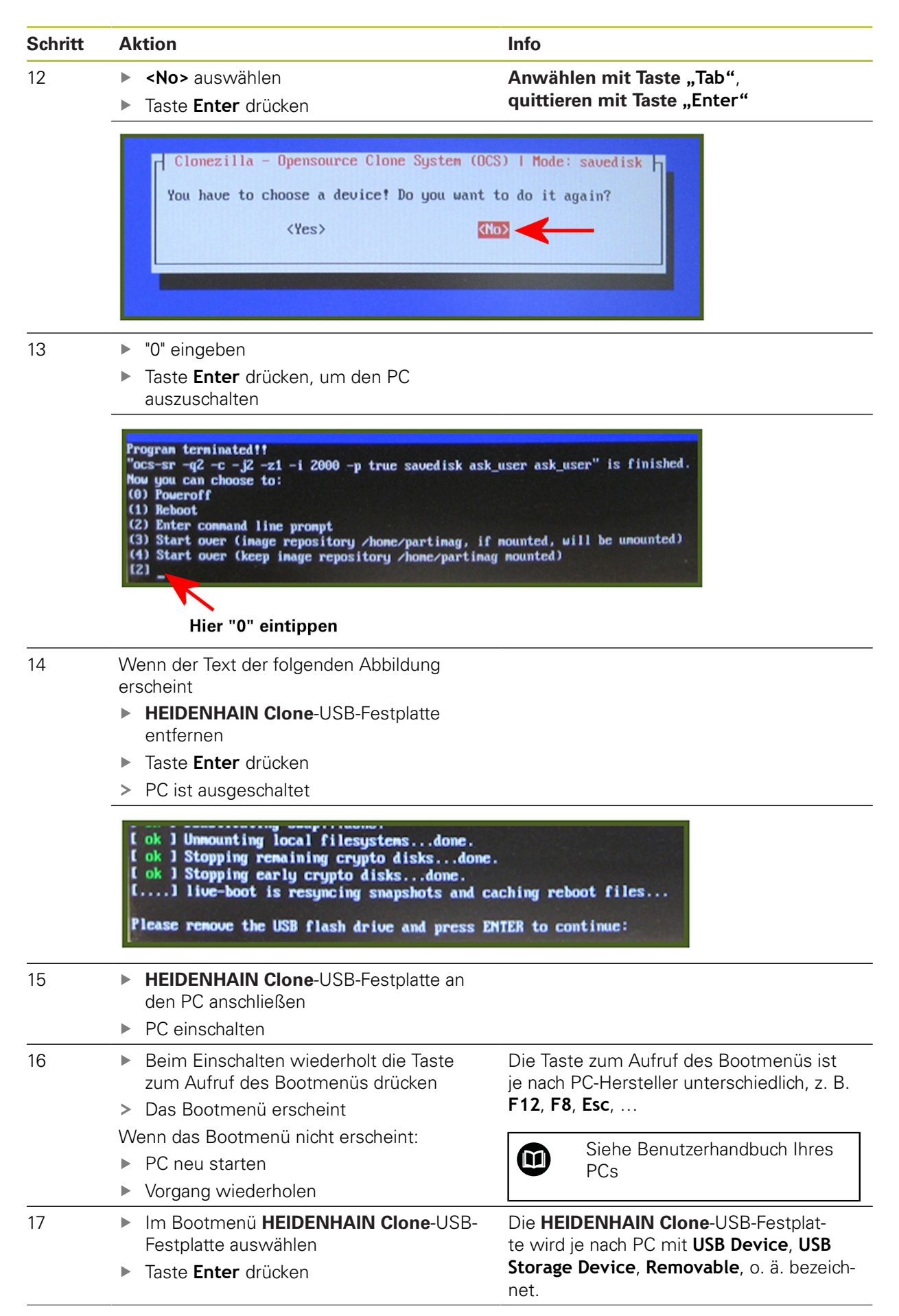

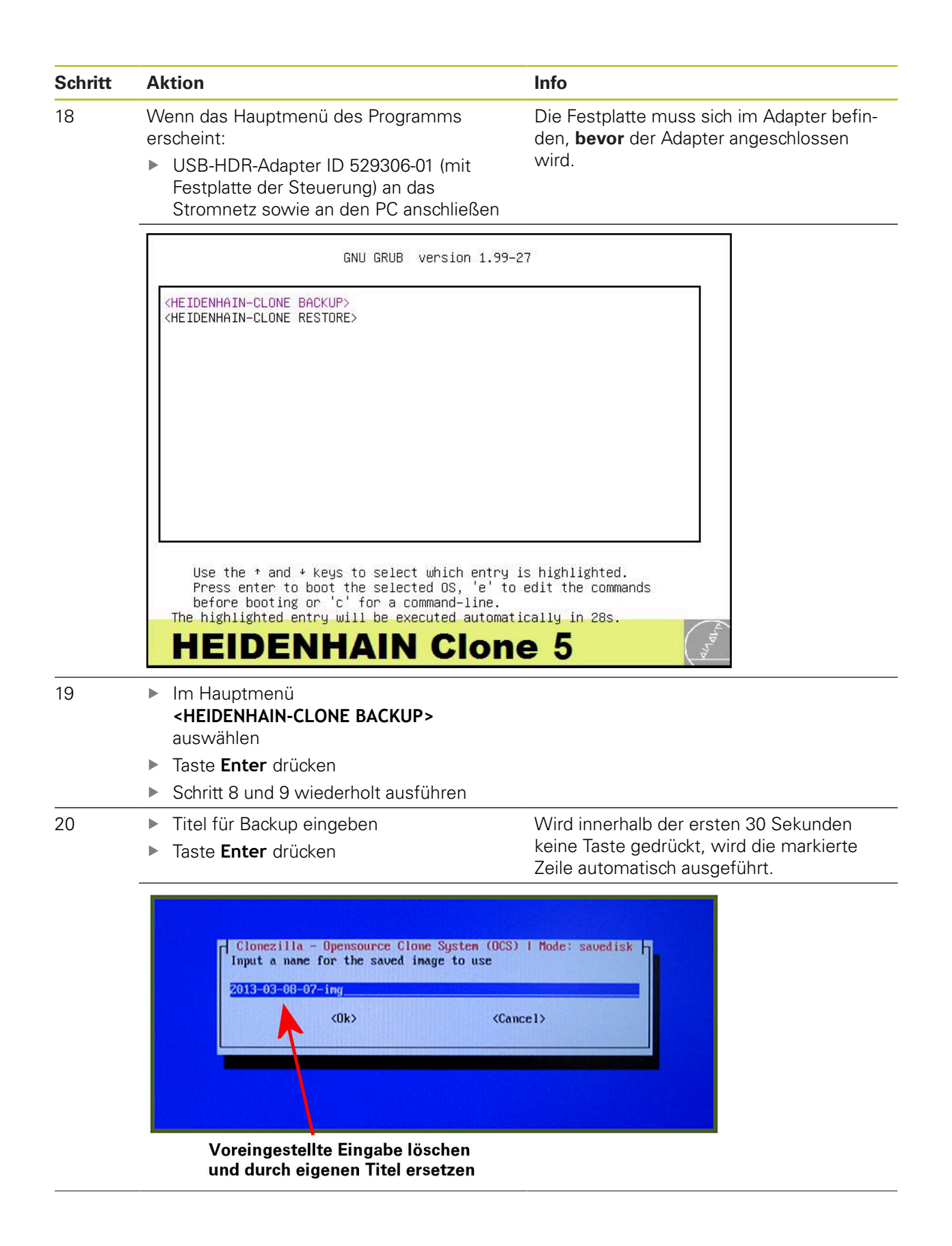

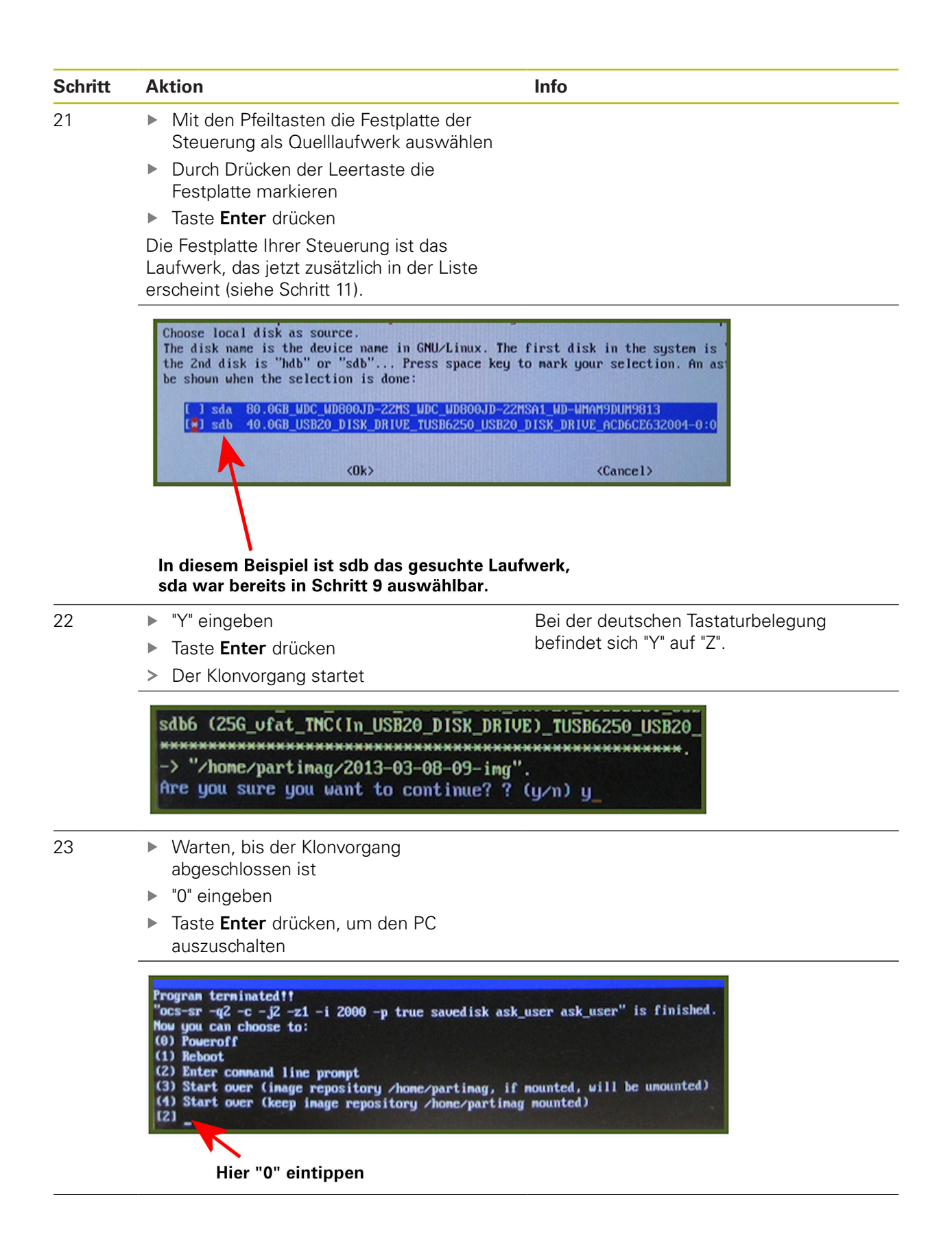

| Schritt | Aktion                                                                                                    | Info                                                                                 |
|---------|----------------------------------------------------------------------------------------------------|--------------------------------------------------------------------------------------|
| 24      | Wenn der Text der folgenden Abbildur<br>erscheint                                                                                                    | ng                                                                                   |
|         | <ul> <li>HEIDENHAIN Clone-USB-Festplat<br/>entfernen</li> </ul>                                                                                                    | te                                                                                   |
|         | Taste Enter drücken                                                                                                    |                                                                                      |
|         | > System halted erscheint                                                                                                    |                                                                                      |
|         | PC ausschalten                                                                                                    |                                                                                      |
|         | [ ok ] Unmounting local filesystems<br>[ ok ] Stopping remaining crypto disk<br>[ ok ] Stopping early crypto disks<br>[] live-boot is resyncing snapsho<br>Please remove the USB flash drive and | .done.<br>sdone.<br>done.<br>ts and caching reboot files<br>press ENTER to continue: |

#### Ein Klon Ihrer Steuerungsfestplatte wurde auf der HEIDENHAIN Clone-USB-Festplatte erstellt.

- ► Festplatte der Steuerung aus dem USB-HDR-Adapter ID 529306-01 entfernen
- Festplatte wieder in der Steuerung montieren

Anschließend können Sie Ihre Steuerung wie gewohnt weiterverwenden.

## 4.1.2 Restore

| Schritt | Α | ktion                                       | Info |                       |
|---------|---|---------------------------------------------|------|-----------------------|
| 1       |   | Hauptschalter der Maschine ausschalten      |      |                       |
|         |   | Maschine gegen Wiedereinschalten<br>sichern |      |                       |
|         |   | Spannungsfreiheit feststellen               |      |                       |
| 2       |   | HDR aus der Steuerung (MC) ausbauen         |      | Siehe Servicehandbuch |

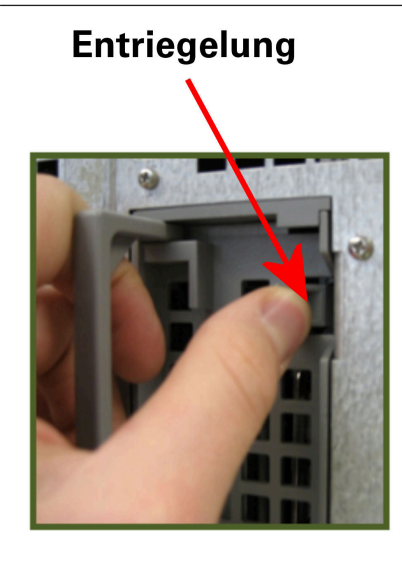

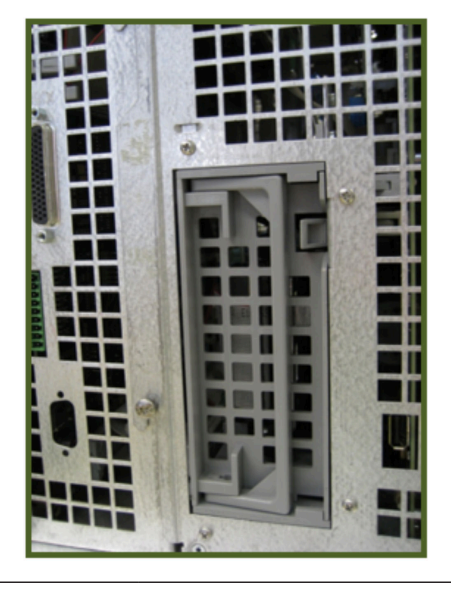

| 3 |   | HDR in den USB-HDR-Adapter<br>(ID 529306-01) einbauen                     | Adapte                    | r noch nicht am PC anschließen!                                         |
|---|---|---------------------------------------------------------------------------|---------------------------|-------------------------------------------------------------------------|
| 4 |   | HEIDENHAIN Clone-USB-Festplatte an<br>den PC anschließen                  |                           |                                                                         |
|   |   | PC einschalten                                                            |                           |                                                                         |
| 5 | • | Beim Einschalten wiederholt die Taste<br>zum Aufruf des Bootmenüs drücken | Die Tas<br>je nach        | te zum Aufruf des Bootmenüs ist<br>PC-Hersteller unterschiedlich, z. B. |
|   | > | Das Bootmenü erscheint                                                    | F12, F8                   | 3, Esc,                                                                 |
|   | W | /enn das Bootmenü nicht erscheint:                                        |                           | Sicho Poputzerbandhuch Ibrea                                            |
|   | ► | PC neu starten                                                            |                           | PCs                                                                     |
|   |   | Vorgang wiederholen                                                       |                           |                                                                         |
| 6 |   | Im Bootmenü <b>HEIDENHAIN Clone</b> -USB-<br>Festplatte auswählen         | Die <b>HEI</b><br>te wird | IDENHAIN Clone-USB-Festplat-<br>je nach PC mit USB Device, USB          |
|   | • | Taste <b>Enter</b> drücken                                                | Storage<br>Elemen         | e Device, Removable, UEFI: WD<br>Its o. ä. bezeichnet.                  |

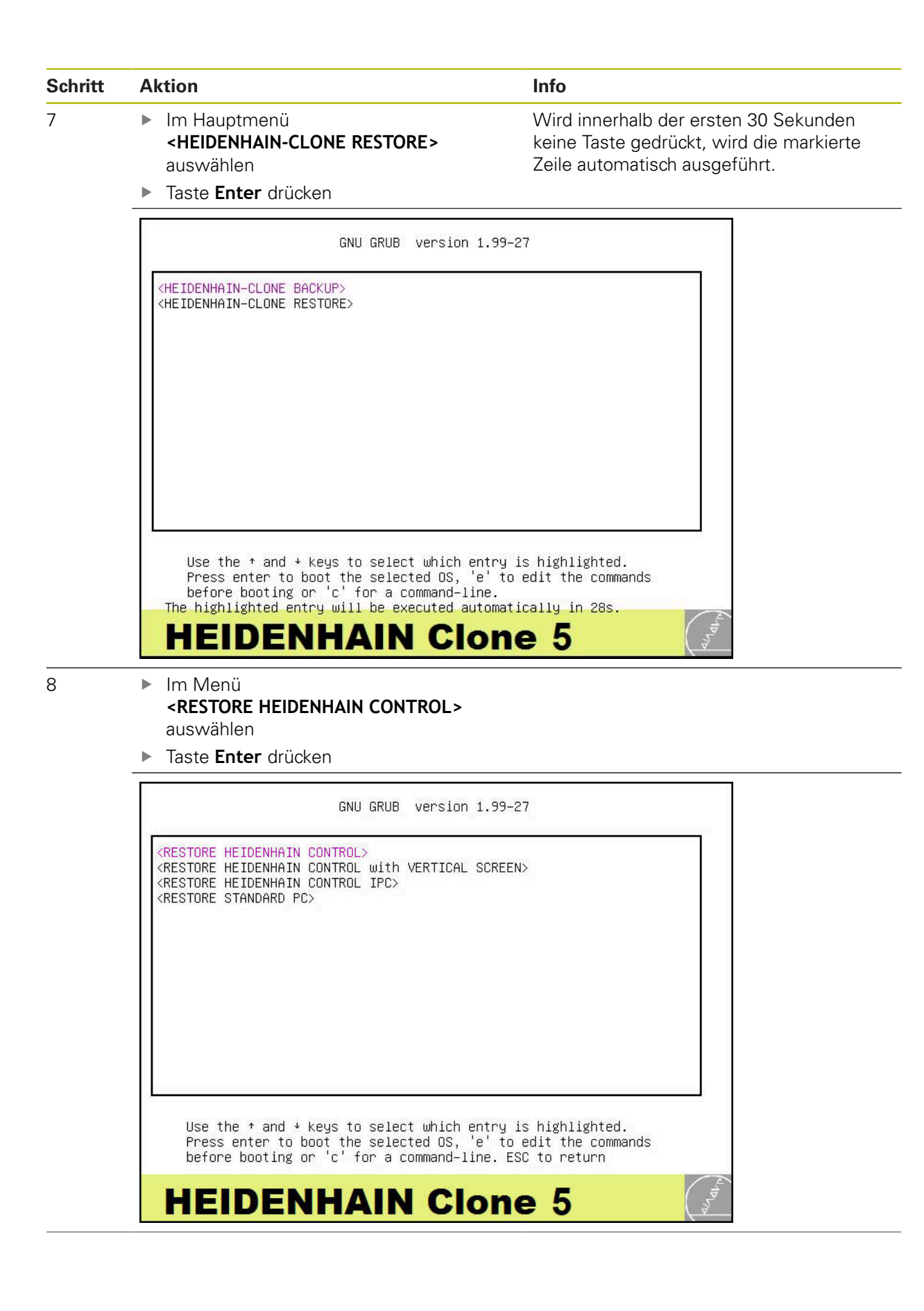

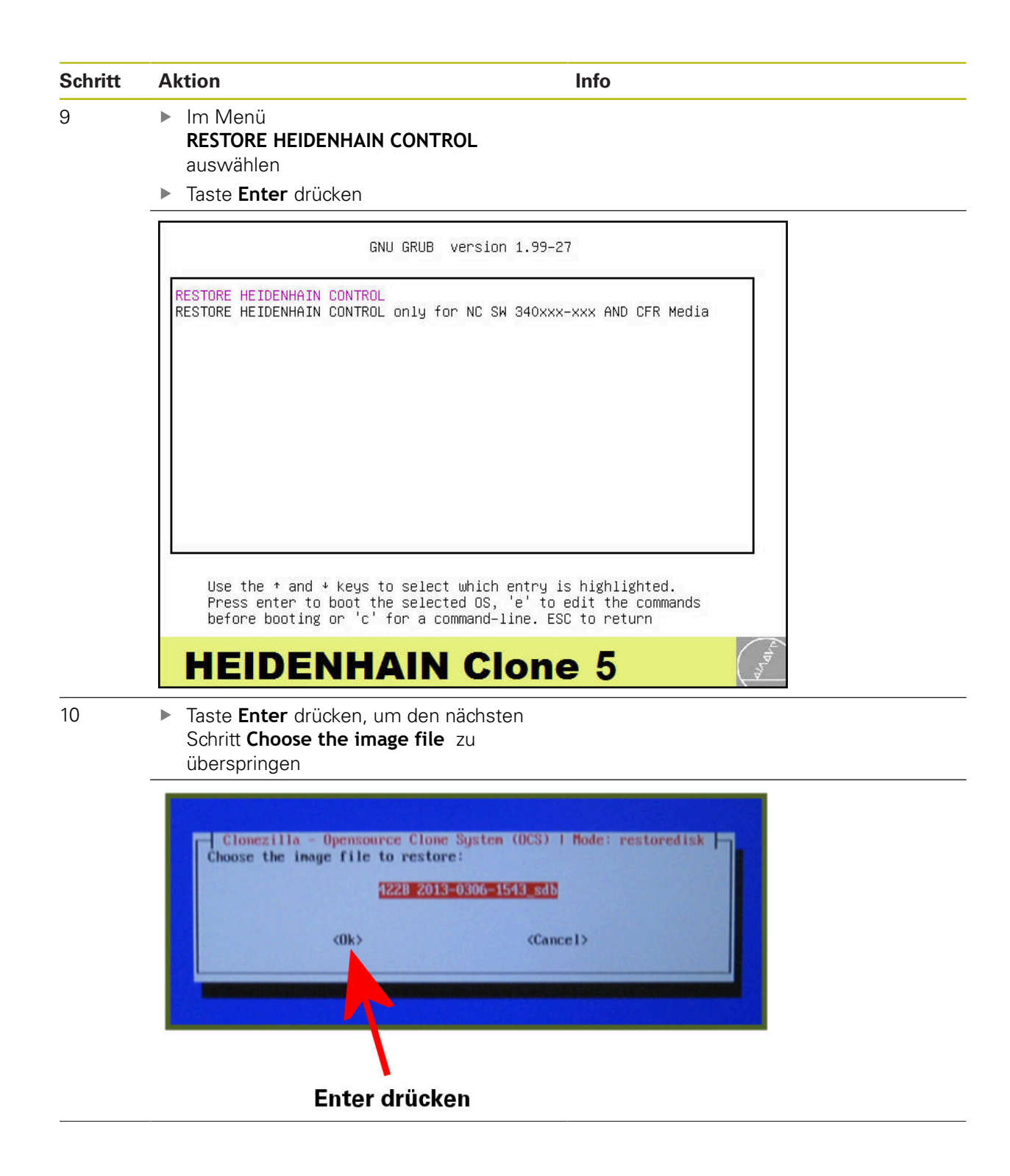

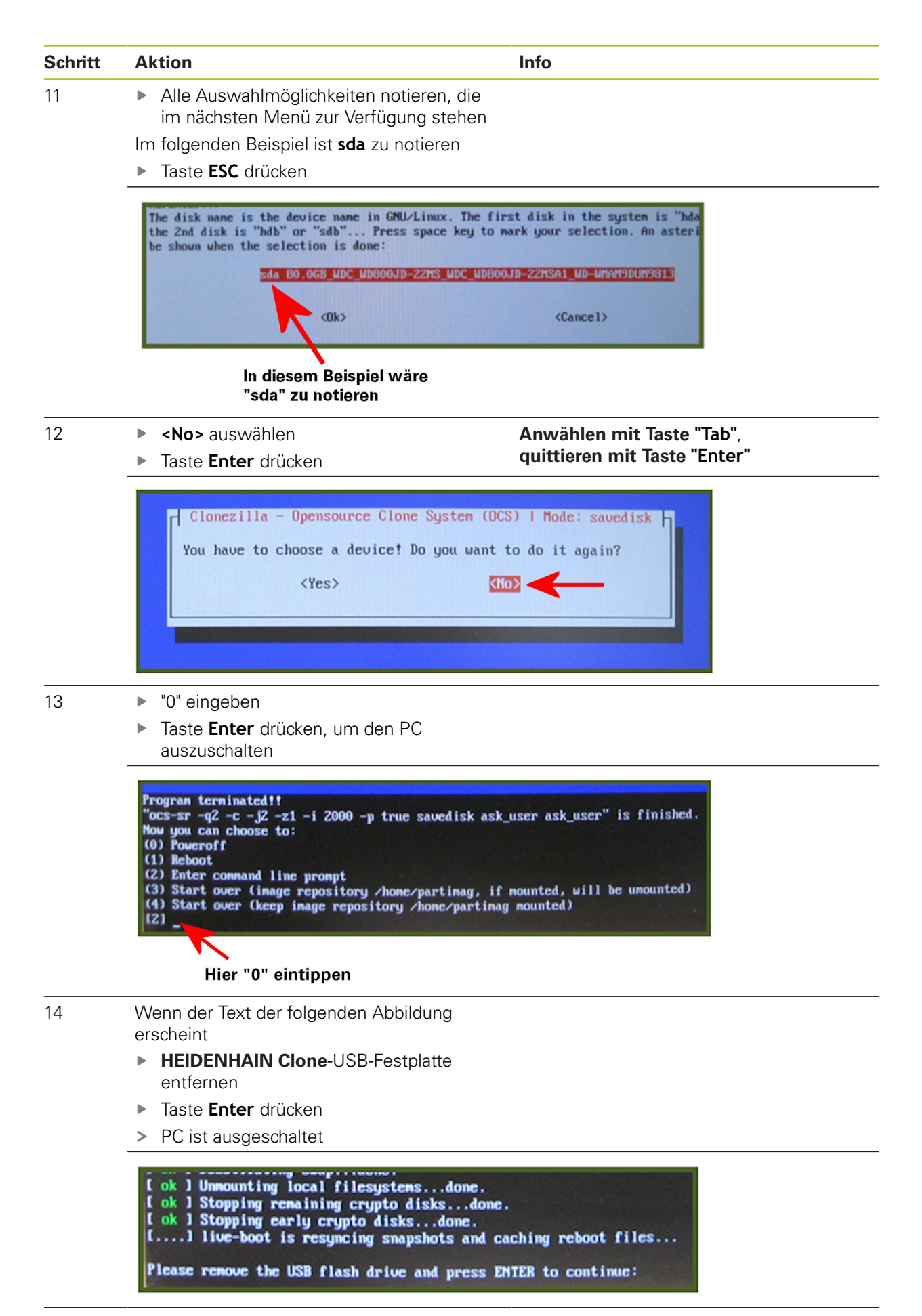

| Schritt | Aktion                                                                                                    | Info                                                                                                    |
|---------|----------------------------------------------------------------------------------------------------|----------------------------------------------------------------------------------------------------|
| 15      | <ul> <li>HEIDENHAIN Clone-USB-Festplatte<br/>wieder an den PC anschließen</li> </ul>                                                                                                    |                                                                                                    |
|         | PC einschalten                                                                                                    |                                                                                                    |
| 16      | <ul> <li>Beim Einschalten wiederholt die Taste<br/>zum Aufruf des Bootmenüs drücken</li> <li>Das Bootmenü erscheint</li> </ul>                                                                                                    | Die Taste zum Aufruf des Bootmenüs ist<br>je nach PC-Hersteller unterschiedlich, z. B.<br>F12, F8, Esc,                                                                                                    |
|         | <ul> <li>Wenn das Bootmenu nicht erscheint:</li> <li>PC neu starten</li> <li>Vorgeng wiederhelen</li> </ul>                                                                                                    | Siehe Benutzerhandbuch Ihres<br>PCs                                                                                                    |
| 17      | <ul> <li>Vorgang wiederholen</li> <li>Im Bootmenü HEIDENHAIN Clone-USB-<br/>Festplatte auswählen</li> <li>Taste Enter drücken</li> </ul>                                                                                                    | L<br>Die <b>HEIDENHAIN Clone</b> -USB-Festplat-<br>te wird je nach PC mit <b>USB Device</b> , <b>USB</b><br><b>Storage Device</b> , <b>Removable</b> , <b>UEFI: WD</b><br><b>Elements</b> o. ä. bezeichnet. |
| 18      | <ul> <li>Wenn das Hauptmenü des Programms<br/>erscheint:</li> <li>USB-HDR-Adapter ID 529306-01 (mit<br/>Festplatte der Steuerung) an das<br/>Stromnetz sowie an den PC anschließen</li> </ul>                                                                                                    | Die Festplatte muss sich im Adapter befin-<br>den, <b>bevor</b> der Adapter angeschlossen<br>wird.                                                                                                    |
|         | GNU GRUB version 1.99-<br><heidentain-clone backup=""><br/><heidentain-clone restore=""><br/>Use the * and * keys to select which entry<br/>Press enter to boot the selected OS, 'e' to<br/>before booting or 'c' for a command-line.<br/>The highlighted entry will be executed automat<br/>HEIDENHAIN Clone</heidentain-clone></heidentain-clone> | is highlighted.<br>Dedit the commands<br>cically in 28s.                                                                                                    |
| 19      | <ul> <li>Im Hauptmenü</li> <li><heidenhain-clone restore=""><br/>auswählen</heidenhain-clone></li> <li>Taste Enter drücken</li> <li>Schritt 8 und 9 wiederholt ausführen</li> </ul>                                                                                                    | Wird innerhalb der ersten 30 Sekunden<br>keine Taste gedrückt, wird die markierte<br>Zeile automatisch ausgeführt.                                                                                          |

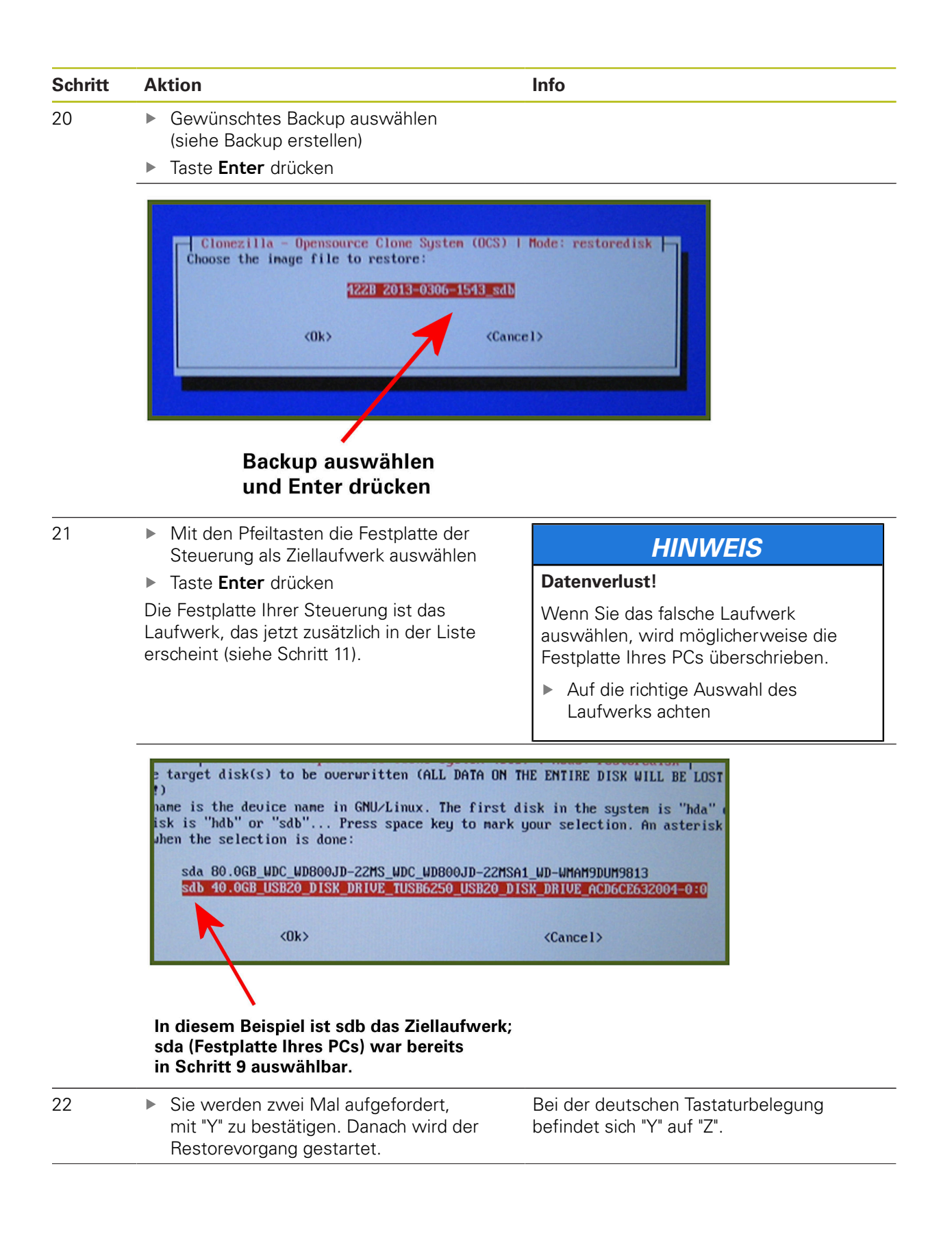

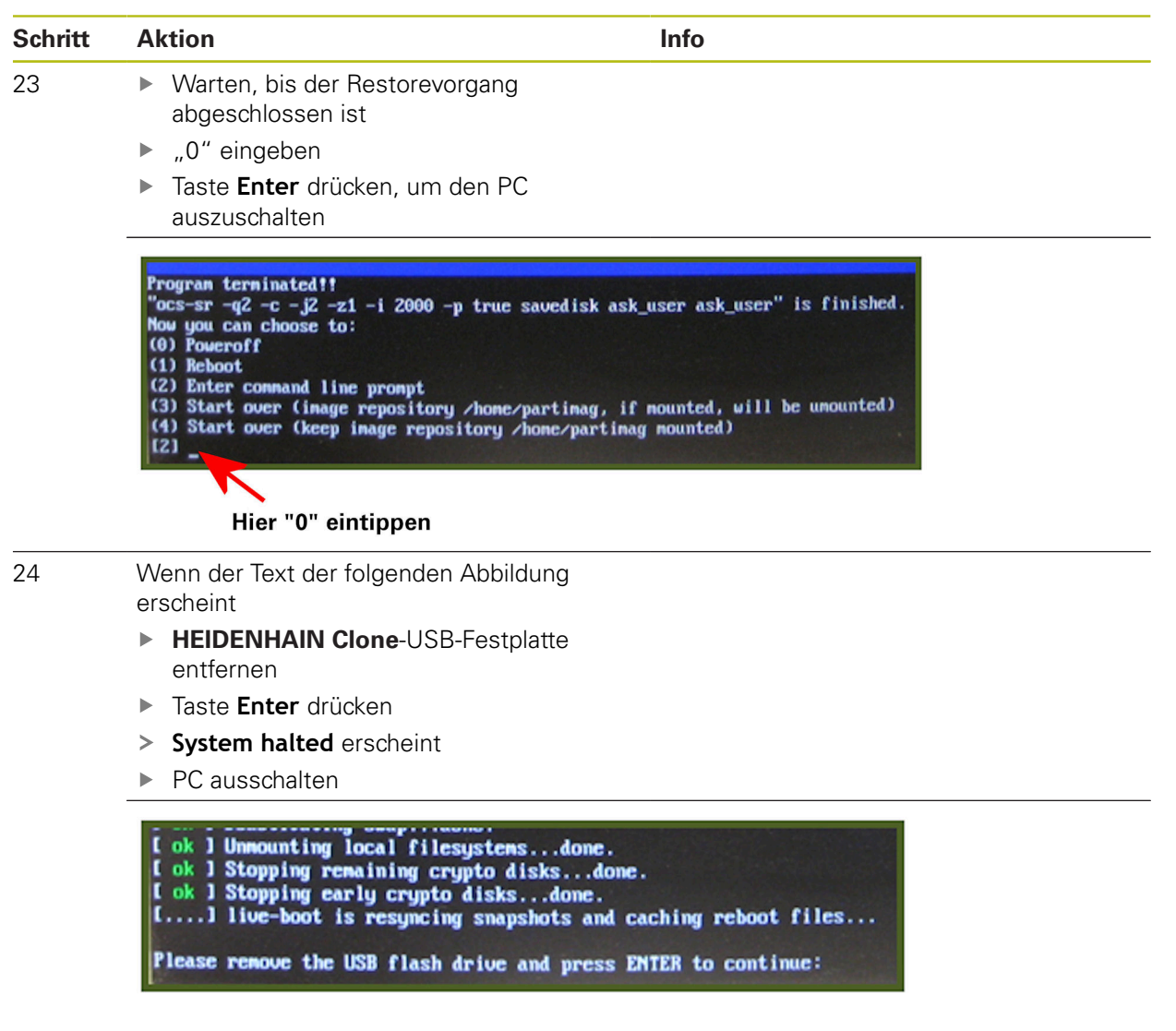

## Ihre Festplatte wurde wiederhergestellt und befindet sich auf dem Stand des Backups.

- ► Festplatte der Steuerung aus dem USB-HDR-Adapter ID 529306-01 entfernen
- Festplatte wieder in der Steuerung montieren

Anschließend können Sie Ihre Steuerung wie gewohnt weiterverwenden.

## 4.2 MC 3xx, MC 422C, MC 422D, MC 6xxx, MC 7xxx, MC 8xxx

i

Generell sollten alle Eingaben über eine externe USB-Tastatur vorgenommen werden.

Entfernen Sie alle nicht benötigten Geräte, die über USB an der Steuerung angeschlossen sind. Betreiben Sie nur die HEIDENHAIN Clone-Festplatte und eine externe Tastatur über die USB-Schnittstellen direkt an der MC. Verwenden Sie nicht den USB-Anschluss an der Tastatureinheit.

#### 4.2.1 BIOS- und UEFI-Einstellungen je nach Steuerung vornehmen

| BIOS-Einstellungen vornehmen bei | UEFI-Einstellungen vornehmen bei |
|----------------------------------|----------------------------------|
| MC 422C                          | MC 128                           |
| MC 422D                          | MC 3xx                           |
| MC 61xx                          | MC 64xx                          |
| MC 62xx                          | MC 65xx                          |
| MC 63xx                          | MC 66xx                          |
| MC 71xx                          | MC 68xx                          |
| MC 72xx                          | MC 74xx                          |
| MC 73xx                          | MC 75xx                          |
|                                  | MC 76xx                          |
|                                  | MC 8410                          |
|                                  | MC 85xxD                         |
|                                  |                                  |

Die beschriebenen Einstellungen können auf weitere MCs zutreffen.

## 4.2.2 BIOS-Einstellungen vornehmen

| Aktion                                                                                                    | Info                                                                                                    |  |
|----------------------------------------------------------------------------------------------------|----------------------------------------------------------------------------------------------------|--|
| <ul> <li>NOT-HALT-Taster an der Maschine<br/>drücken</li> </ul>                                                                       |                                                                                                    |  |
| <ul> <li>HEIDENHAIN Clone-USB-Festplatte<br/>an den USB-Anschluss der Steuerung<br/>anschließen</li> </ul>                            | g                                                                                                    |  |
| <ul> <li>Steuerung einschalten</li> </ul>                                                                                             |                                                                                                    |  |
| <ul> <li>Beim Hochfahren wiederholt Taste</li> <li>DEL drücken</li> </ul>                                                             |                                                                                                    |  |
| > BIOS startet                                                                                                    |                                                                                                    |  |
| Wenn der BIOS-Bildschirm nicht erschei                                                                                                | nt:                                                                                                    |  |
| Steuerung heruntertahren                                                                                                    |                                                                                                    |  |
| Vorgang wiedernolen                                                                                                    |                                                                                                    |  |
| Menu Integrated Peripherals auswa                                                                                                    | ahlen Nur fur MC 6xxx, MC /xxx, falls der<br>Eintrag vorhanden ist                                                                                                    |  |
| auswählen                                                                                                    |                                                                                                    |  |
| Eintrag USB Operation Mode auf Ful<br>Low Speed setzen                                                                                | I/                                                                                                    |  |
|                                                                                                    |                                                                                                    |  |
| ► Standard CMOS Features                                                                                                    | ▶ PC Health Status                                                                                                    |  |
| ► Advanced BIOS Features                                                                                                    | Load Fail-Safe Defaults                                                                                                    |  |
| ► Advanced Chipset Features                                                                                                    | Load Optimized Defaults                                                                                                    |  |
| ▶ Integrated Peripherals                                                                                                    | Set Password                                                                                                    |  |
| ▶ Power Management Setup                                                                                                    | Save & Exit Setup                                                                                                    |  |
| ▶ PnP/PCI Configurations                                                                                                    | Exit Without Saving                                                                                                    |  |
| -                                                                                                    | -                                                                                                    |  |
| <ul> <li>OnChip IDE Device</li> <li>Super10 Device</li> <li>Onboard Lan Boot ROM</li> <li>USB Device Setting</li> </ul>               | [Press Enter]<br>[Press Enter]<br>[Enabled]<br>[ <b>Press Enter</b> ]                                                                                                    |  |
| USB 1.0 Controller<br>USB 2.0 Controller<br>USB Operation Mode<br>USB Keyboard Function<br>USB Mouse Function<br>USB Storage Function | [Enabled]<br>[Enabled]<br>[Full/Low Speed]<br>[Enabled]<br>[Enabled]<br>[Enabled]<br>e Boot Setting ===                                                                                                    |  |
|                                                                                                    | Aktion  NOT-HALT-Taster an der Maschine<br>drücken  HEIDENHAIN Clone-USB-Festplatte<br>an den USB-Anschluss der Steuerung<br>anschließen  Steuerung einschalten  Beim Hochfahren wiederholt Taste<br>DEL drücken  BIOS startet Wenn der BIOS-Bildschirm nicht erschei<br>Steuerung herunterfahren Vorgang wiederholen  Menü Integrated Peripherals auswä<br>Untermenü USB Device Setting<br>auswählen  Eintrag USB Operation Mode auf Ful<br>Low Speed setzen  Standard CMOS Features Advanced Chipset Features Advanced Chipset Features Advanced Chipset Features Advanced Chipset Features  Nener Managenent Setup PnP-PCI Configurations  USB 1.6 Controller<br>USB 1.6 Controller<br>USB 0.6 Controller<br>USB 1.6 Controller<br>USB 1.6 Controller<br>USB 1.6 Controller<br>USB 0.6 Function<br>USB 1.6 Controller<br>USB 0.6 Function<br>USB 1.6 Controller<br>USB 0.6 Function<br>USB Mouse Function<br>USB Kouse Function<br>USB Kouse Function<br>USB Kouse Function<br>USB Kouse Function<br>USB Kouse Function |  |

| Schritt | Aktion                                                                                                    | Info                                                                                                    |
|---------|----------------------------------------------------------------------------------------------------|----------------------------------------------------------------------------------------------------|
| 5       | <ul> <li>Taste Esc drücken, um ins<br/>zurückzukehren</li> <li>Save &amp; Exit Setup auswä</li> <li>Taste Enter drücken</li> <li>Mit "Y" bestätigen</li> <li>Taste Enter erneut drücken</li> <li>Load Fail-Safe Defaults<br/>Load Optinized Defaults<br/>Set Passuord</li> <li>Save &amp; Exit Setup<br/>Exit Hithout Saving</li> </ul> | Hauptmenü Bei der deutschen Tastaturbelegung<br>befindet sich "Y" auf "Z".<br>hlen<br>n                                                                                                  |
| 6       | <ul> <li>Steuerung neu starten</li> <li>BIOS erneut aufrufen</li> </ul>                                                                                                    |                                                                                                    |
| 7       | <ul> <li>Mit den Pfeiltasten Advang<br/>Features auswählen</li> <li>Taste Enter drücken</li> </ul>                                                                                                    | ced BIOS                                                                                                    |
|         | <ul> <li>Standard CMOS Features</li> <li>Advanced BIOS Features</li> <li>Advanced Chipset Features</li> <li>Integrated Peripherals</li> <li>Power Management Setup</li> <li>PnP/PCI Configurations</li> </ul>                                                                                                    | <ul> <li>PC Health Status</li> <li>Load Fail-Safe Defaults</li> <li>Load Optimized Defaults</li> <li>Set Password</li> <li>Save &amp; Exit Setup</li> <li>Exit Without Saving</li> </ul> |
| 8       | <ul> <li>Menüpunkt Hard Disk Boo<br/>auswählen</li> <li>Taste Enter drücken</li> </ul>                                                                                                    | ot Priority Nur, falls der Menüpunkt vorhanden ist                                                                                                    |
|         | <ul> <li>CPU Feature</li> <li>Hard Disk Boot Priority<br/>CPU L3 Cache<br/>Quick Power On Self Test<br/>First Boot Device<br/>Second Boot Device<br/>Third Boot Device<br/>Boot Other Device</li> </ul>                                                                                                    | IPress Enter]       Item         IPress Enter]       Menu Level         IEnabled]       Select Hard         IHard DiskJ       Device Prior         IDisabled]       Henu Level           |

| Schritt | Aktion                                                                                                    | Info                                                                                                    |
|---------|----------------------------------------------------------------------------------------------------|----------------------------------------------------------------------------------------------------|
| 9       | <ul> <li>Menüpunkt USB-HDD0 markieren</li> <li>Taste + oder - so oft drücken, bis US<br/>HDD0 an erster Stelle steht</li> <li>Taste ESC drücken, um das Menü z<br/>verlassen</li> </ul>                                                                                                    | <b>Nur, falls Schritt 5 durchgeführt wurde</b><br>SB-<br>u                                                                                                    |
|         | Phoenix - AwardBIG<br>Hard Disk 1<br>1. USB-HDD0 : HD Elements 1042<br>2. Bootable Add-in Cards<br>3. Ch2 M. : TOSHIBA MK1665GSX                                                                                                    | DS CMOS Setup Utility<br>Boot Priority<br>Item H<br>Menu Level                                                                                                    |
| 10      | Menüpunkt First Boot Device auf I<br>FDD oder USB-HDD oder Removabl<br>setzen                                                                                                    | <b>USB-</b> Die Auswahlmöglichkeiten sind je nach<br>BIOS-Version unterschiedlich.                                                                                                    |
|         | <ul> <li>▶ CPU Feature</li> <li>▶ Hard Disk Boot Priority</li> <li>▷ Hard Disk Boot Priority</li> <li>▷ Urus Harning</li> <li>▷ CPU L1 &amp; L2 Cache</li> <li>○ CPU L1 &amp; L2 Cache</li> <li>○ CPU L1 &amp; L2 Cach</li></ul> | s Enter] s Enter] bled] led] bled] bled] bled] bled] bled] bled] bled] bled] bled]                                                                                                    |
| 11      | Menüpunkt Boot Other Device auf<br>Enabled setzen                                                                                                    |                                                                                                    |
|         | <ul> <li>CPU Feature</li> <li>Hard Disk Boot Priority</li> <li>Virus Harning</li> <li>CPU L1 &amp; L2 Cache</li> <li>Quick Power On Self Test</li> <li>First Boot Device</li> <li>Second Boot Device</li> <li>Chard</li> <li>Third Boot Device</li> <li>Boot Other Device</li> <li>Swap Floppy Drive</li> <li>Boot Up Floppy Seek</li> <li>CDisal</li> </ul>                                                                                                    | s Enter]<br>s Enter]<br>bled]<br>led]<br>led]<br>Disk]<br>bled]<br>led]<br>bled]                                                                                                    |
| 12      | <ul> <li>Taste ESC drücken, um ins Hauptm<br/>zurückzukehren</li> </ul>                                                                                                    | enü Nur für MC 422C Single-Prozessor                                                                                                    |
|         | Menüpunkt Standard CMOS Featur<br>auswählen                                                                                                    | res la construcción de la construcción de l |
|         | Im nächsten Menü IDE Primary Ma<br>auf None setzen                                                                                                    | ster                                                                                                    |

## 4.2.3 UEFI-Einstellungen vornehmen

| Schritt | Aktion                                                                                                    | Info                                                                                                    |  |  |  |  |
|---------|----------------------------------------------------------------------------------------------------|----------------------------------------------------------------------------------------------------|--|--|--|--|
| 1       | <ul> <li>NOT-HALT-Taster an der Maschine<br/>drücken</li> </ul>                                                                                                    |                                                                                                    |  |  |  |  |
| 2       | <ul> <li>HEIDENHAIN Clone-USB-Festplatte an<br/>den USB-Anschluss direkt an der MC<br/>anschließen</li> </ul>                                                                                                    |                                                                                                    |  |  |  |  |
| 3       | <ul> <li>Steuerung einschalten</li> </ul>                                                                                                    |                                                                                                    |  |  |  |  |
|         | <ul> <li>Beim Hochfahren wiederholt Taste</li> <li>F2 drücken</li> </ul>                                                                                                    |                                                                                                    |  |  |  |  |
|         | > UEFI startet                                                                                                    |                                                                                                    |  |  |  |  |
|         | Wenn der UEFI-Bildschirm nicht erscheint:                                                                                                    |                                                                                                    |  |  |  |  |
|         | Steuerung heruntertahren                                                                                                    |                                                                                                    |  |  |  |  |
|         | Vorgang wiederholen                                                                                                    |                                                                                                    |  |  |  |  |
| 4       | <ul> <li>Mit Pfeiltasten das Menü Boot auswählen</li> <li>USB HDD: WD Elements per Pfeiltasten<br/>auswählen</li> </ul>                                                                                                    |                                                                                                    |  |  |  |  |
|         | Mit den Tasten Shift und + die markierte<br>Festplatte an die erste Stelle verschieben                                                                                                    |                                                                                                    |  |  |  |  |
|         | Phoenix SecureCore Tiano Setup                                                                                                    |                                                                                                    |  |  |  |  |
|         | nain Havancea Security Boot Ly                                                                                                    | Item Specific Help                                                                                                    |  |  |  |  |
|         | Boot Priority Order<br>1. USB HDD: UD Elements 1008<br>2. ATAPI CD:<br>3. ATA HDD0: SFSA032GQ1BJATO-C-DT-226-STD<br>4. ATA HDD1:<br>5. ATA HDD2:<br>6. ATA HDD3:<br>7. ATA HDD4:<br>8. ATA HDD5:<br>9. USB CD:<br>10. USB FDD:<br>11. Other HDD:<br>12. Internal Shell<br>13. PCI LAN: IBA GE Slot 00C8 v1395 | Keys used to view or<br>configure devices: 1<br>and 4 arrows Select a<br>device. '+' and '-'<br>move the device up or<br>down. 'Shift + 1'<br>enables or disables a<br>device. 'Del' deletes<br>an unprotected device. |  |  |  |  |
|         | F1 Help 14 Select Item →/- Change Values<br>Esc Exit ↔ Select Menu Enter Select ► Sub-                                                                                                    | s F9 Setup Defaults<br>Menu F10 Save and Exit                                                                                                    |  |  |  |  |
| 5       | <ul> <li>Pfeiltaste drücken, um Exit auszuwählen</li> </ul>                                                                                                    | Bei der deutschen Tastaturbelegung                                                                                                    |  |  |  |  |
|         | Exit Saving Changes auswählen                                                                                                    | befindet sich "Y" aut "Z".                                                                                                    |  |  |  |  |
|         | Taste Enter drücken                                                                                                    |                                                                                                    |  |  |  |  |
|         | ► Yes auswählen                                                                                                    |                                                                                                    |  |  |  |  |
|         | Iaste Enter erneut drücken                                                                                                    |                                                                                                    |  |  |  |  |

- > Neustart der Steuerung wird durchgeführt
- > HEIDENHAIN Clone wird gestartet

## 4.2.4 Backup

| Schritt | Aktion                                                                                                    | Info                                                                                                    |
|---------|----------------------------------------------------------------------------------------------------|----------------------------------------------------------------------------------------------------|
| 1       | Nachdem alle Schritte unter "BIOS-<br>Einstellungen vornehmen" bzw. "UEFI-<br>Einstellungen vornehmen " befolgt<br>wurden, startet die Steuerung neu und<br>das Hauptmenü von HEIDENHAIN Clone<br>erscheint |                                                                                                    |
| 2       | <ul> <li>Im Hauptmenü</li> <li><b>HEIDENHAIN-CLONE BACKUP&gt;</b><br/>auswählen</li> <li>Taste Enter drücken</li> </ul>                                                                                     | Zusatz für MC 422C: Wenn auf dem<br>Bildschirm Press Enter to see video<br>modes available erscheint, dann drücken<br>Sie die Leertaste. |
|         |                                                                                                    | Wird innerhalb der ersten 30 Sekunden<br>keine Taste gedrückt, wird die markierte<br>Zeile automatisch ausgeführt.                       |

| GNU GRUB version 1.99–27                                                                                                    |   |
|----------------------------------------------------------------------------------------------------|---|
| <heidenhain-clone backup=""><br/><heidenhain-clone restore=""></heidenhain-clone></heidenhain-clone>                                                                                                    |   |
|                                                                                                    |   |
|                                                                                                    |   |
|                                                                                                    |   |
| Use the ★ and ↓ keys to select which entry is highlighted.<br>Press enter to boot the selected OS, 'e' to edit the commands<br>before booting or 'c' for a command–line.<br>The highlighted entry will be executed automatically in 28s. |   |
| <b>HEIDENHAIN Clone 5</b>                                                                                                    | ( |

| Schritt | Aktion                                                                                                    | Info                                                                                                    |                                                                                                    |  |
|---------|----------------------------------------------------------------------------------------------------|----------------------------------------------------------------------------------------------------|----------------------------------------------------------------------------------------------------|--|
| 3       | Im Menü<br><backup heiden<br="">auswählen</backup>                                                                                                    | IHAIN CONTROL>                                                                                                   |                                                                                                    |  |
|         |                                                                                                    | GNU GRUB version 1.99–27                                                                                         |                                                                                                    |  |
|         | <pre><backup c<br="" heidenhain=""><backup c<br="" heidenhain=""><backup c<br="" heidenhain=""><backup pc="" standard=""></backup></backup></backup></backup></pre> | DNTROL><br>DNTROL with VERTICAL SCREEN><br>DNTROL IPC>                                                           |                                                                                                    |  |
|         | Use the ↑ and ↓<br>Press enter to b                                                                                                    | xeys to select which entry is high<br>oot the selected OS, 'e' to edit t                                         | lighted.<br>he commands                                                                                                    |  |
|         | before booting o                                                                                                    | r 'c' for a command–́line. ESC to r                                                                              | eturn                                                                                                    |  |
|         | HEIDEN                                                                                                    | HAIN Clone 5                                                                                                    |                                                                                                    |  |
| Ļ       | Im Menü<br>BACKUP CONTRO                                                                                                    | L auswählen                                                                                                    |                                                                                                    |  |
|         |                                                                                                    | GNU GRUB version 1.99–27                                                                                         |                                                                                                    |  |
|         | BACKUP CONTROL<br>BACKUP CONTROL with                                                                                                    | Auto-Filesys. –Rep. –possible loss                                                                               | of data!                                                                                                    |  |
|         |                                                                                                    |                                                                                                    |                                                                                                    |  |
|         | Use the ↑ and ↓<br>Press enter to b<br>before booting o                                                                                                    | keys to select which entry is high<br>pot the selected OS, 'e' to edit th<br>p 'c' for a command-line. ESC to re | lighted.<br>he commands<br>eturn                                                                                                    |  |
|         | HEIDEN                                                                                                    | <b>HAIN Clone</b> 5                                                                                              | (The second second seco |  |

| Schritt | Aktion                                                                                                    | Info                                                                                                    |  |  |  |  |  |
|---------|----------------------------------------------------------------------------------------------------|----------------------------------------------------------------------------------------------------|--|--|--|--|--|
| 5       | <ul> <li>Titel f ür Backup eing</li> </ul>                                                                                                    | eben                                                                                                    |  |  |  |  |  |
|         | • Taste Enter drücken                                                                                                    |                                                                                                    |  |  |  |  |  |
|         | Clonezilla - Opensource Clone System (OCS)   Mode: savedisk<br>Input a name for the saved image to use<br>2020-10-13-13-img                                                                                 |                                                                                                    |  |  |  |  |  |
|         | <0k>                                                                                                    | <cancel></cancel>                                                                                                    |  |  |  |  |  |
| 6       | <ul> <li>Festplatte der Steue<br/>Quelllaufwerk ausw</li> <li>Taste Enter drücken</li> </ul>                                                                                                    | ung als<br>Ihlen                                                                                                    |  |  |  |  |  |
|         | Clonez<br>Choose local disk as sou<br>The disk name is the deu<br>the 2nd disk is "hdb" or<br>be shown when the select                                                                                      | 11a - Opensource Clone System (OCS)   Mode: savedisk         ce.         ce name in GNU/Linux. The first disk in the system is         "sdb" Press space key to mark your selection. An a         on is done:         BOOJD-22MS_WDC_WDB00JD-22MSA1_WD-WMAM9DUM9813 <ok></ok> |  |  |  |  |  |
| 7       | <ul> <li>"Y" eingeben</li> <li>Taste Enter drücken</li> <li>Der Klonvorgang stat</li> </ul>                                                                                                    | Bei der deutschen Tastaturbelegung<br>befindet sich "Y" auf "Z".<br>tet                                                                                                    |  |  |  |  |  |
|         | sdb6 (25G_vfat_TNC<br>************************************                                                                                                    | In_USB20_DISK_DRIVE)_TUSB6250_USB20_<br>2013-03-08-09-img".<br>2013 continue? ? (y/n) y_                                                                                                    |  |  |  |  |  |
| 8       | <ul> <li>Warten, bis der Klon<br/>abgeschlossen ist</li> <li>"0" eingeben</li> </ul>                                                                                                    | /organg                                                                                                    |  |  |  |  |  |
|         | <ul> <li>Taste Enter drücken<br/>auszuschalten</li> </ul>                                                                                                    | um die Steuerung                                                                                                    |  |  |  |  |  |
|         | Program terminated ??<br>"ocs-sr -q2 -c -j2 -z1 -i<br>Mow you can choose to:<br>(0) Poweroff<br>(1) Reboot<br>(2) Enter command line pro<br>(3) Start over (image repo<br>(4) Start over (keep image<br>[2] | 2000 -p true savedisk ask_user ask_user" is finished.<br>apt<br>sitory /home/partimag, if mounted, will be umounted)<br>repository /home/partimag mounted)                                                                                                    |  |  |  |  |  |

| Schritt | Aktion                                                                                                    | Info                                                            |  |  |  |
|---------|----------------------------------------------------------------------------------------------------|-----------------------------------------------------------------|--|--|--|
| 9       | Wenn der Text der folgenden Abbildung<br>erscheint                                                                                                    |                                                                 |  |  |  |
|         | <ul> <li>HEIDENHAIN Clone-USB-Festplatte<br/>entfernen</li> </ul>                                                                                                    |                                                                 |  |  |  |
|         | Taste Enter drücken                                                                                                    |                                                                 |  |  |  |
|         | > System halted erscheint                                                                                                    |                                                                 |  |  |  |
|         | <ul> <li>Steuerung ausschalten</li> </ul>                                                                                                    |                                                                 |  |  |  |
|         | [ ok ] Unnounting local filesystemsdom<br>[ ok ] Stopping remaining crypto disks<br>[ ok ] Stopping early crypto disksdome<br>[] live-boot is resyncing snapshots a<br>Please remove the USB flash drive and pre | e.<br>done.<br>nd caching reboot files<br>ss ENTER to continue: |  |  |  |

#### Ein Klon Ihrer Steuerungsfestplatte wurde auf der HEIDENHAIN Clone-USB-Festplatte erstellt.

 Vor dem nächsten Start der Steuerung, wie unter "BIOS-Einstellungen vornehmen" beschrieben, das BIOS aufrufen und Menüpunkt Load Optimized Defaults aktivieren

Anschließend können Sie Ihre Steuerung wie gewohnt weiterverwenden.

## 4.2.5 Restore

| Schritt | Aktion                                                                                                    | Info                                                                                                    |
|---------|----------------------------------------------------------------------------------------------------|----------------------------------------------------------------------------------------------------|
|         | <ul> <li>Schritte wie unter "BIOS-Einstellungen<br/>vornehmen" bzw. "UEFI-Einstellungen<br/>vornehmen " beschrieben wiederholen</li> </ul>                |                                                                                                    |
| >       | Im Hauptmenü<br><heidenhain-clone restore=""><br/>auswählen</heidenhain-clone>                                                                            | Wird innerhalb der ersten 30 Sekunden<br>keine Taste gedrückt, wird die markierte<br>Zeile automatisch ausgeführt. |
|         | Taste Enter drücken                                                                                                    |                                                                                                    |
|         | GNU GRUB version 1.9                                                                                                    | 9-27                                                                                                    |
|         | <pre><heidenhain-clone backup=""> <heidenhain-clone restore=""> Use the ↑ and ↓ keys to select which entring </heidenhain-clone></heidenhain-clone></pre> | y is highlighted.                                                                                                  |
| 3       | <ul> <li>Im Menü</li> <li>RESTORE HEIDENHAIN CONTROL&gt;<br/>auswählen</li> <li>Taste Enter drücken</li> </ul>                                            | atically in 28s.                                                                                                   |
|         | GNU GRUB version 1.9                                                                                                    | 9-27                                                                                                    |
|         | <pre>    </pre>                                                                                                    | EEN>                                                                                                    |
|         | Use the ≁ and ≁ keys to select which entr<br>Press enter to boot the selected OS, 'e'<br>before booting or 'c' for a command–line.                        | y is highlighted.<br>to edit the commands<br>ESC to return                                                         |
|         | <b>HEIDENHAIN</b> Clor                                                                                                    |                                                                                                    |

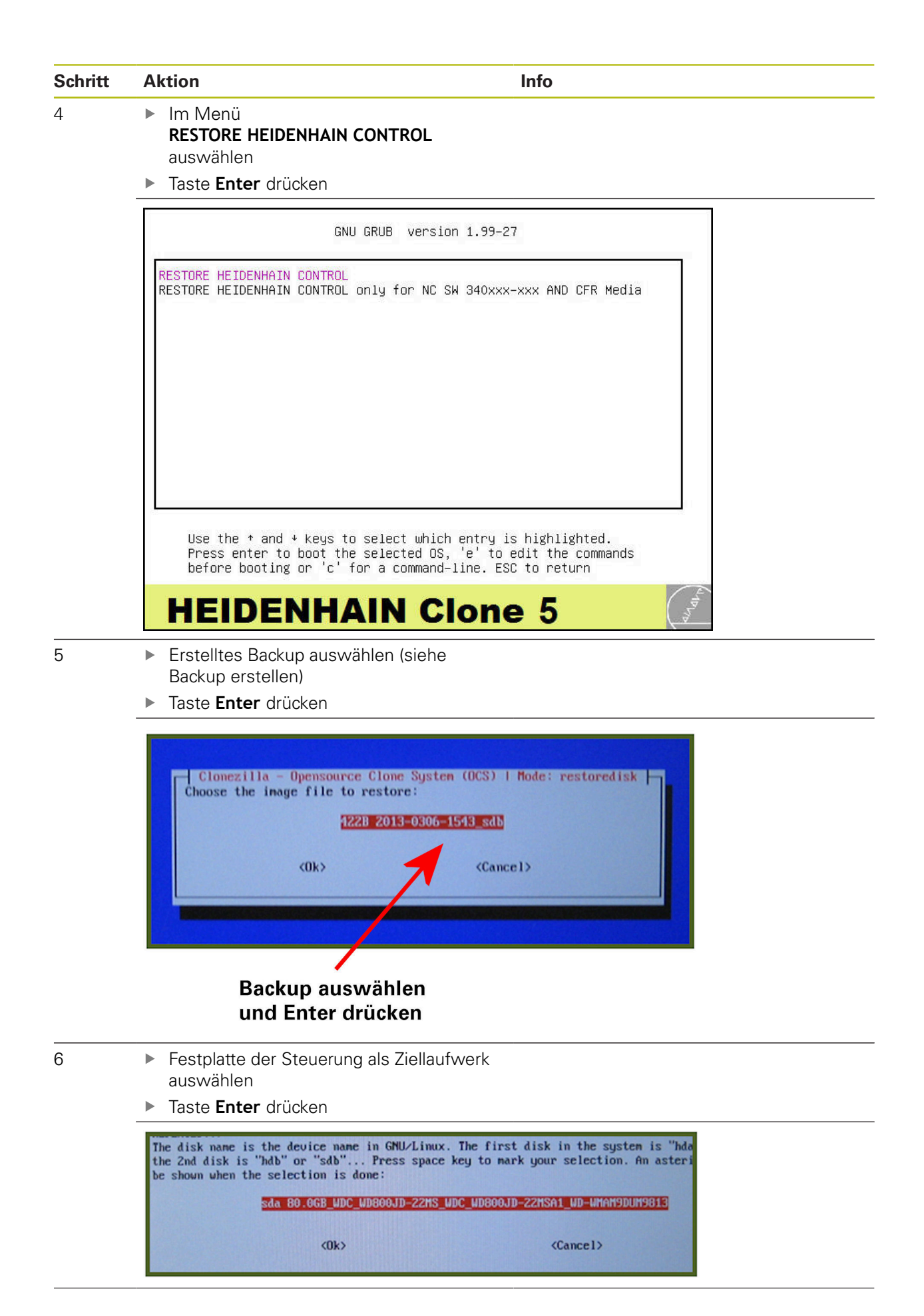

|   | Aktion                                                                                                    | Info                                                            |  |  |  |
|---|----------------------------------------------------------------------------------------------------|-----------------------------------------------------------------|--|--|--|
| 7 | <ul> <li>Zwei Mal mit "Y" bestätigen</li> <li>Der Bestereursens wird gestertet</li> </ul>                                                                                                    | Bei der deutschen Tastaturbelegung<br>befindet sich "Y" auf "7" |  |  |  |
| 8 | <ul> <li>Der Restorevorgang wird gestartet</li> <li>Warten, bis der Restorevorgang</li> </ul>                                                                                                    |                                                                 |  |  |  |
| - | abgeschlossen ist                                                                                                    |                                                                 |  |  |  |
|   | "0" eingeben                                                                                                    |                                                                 |  |  |  |
|   | <ul> <li>Taste Enter drücken, um die Steuerung<br/>auszuschalten</li> </ul>                                                                                                    |                                                                 |  |  |  |
|   | <ul> <li>(2) Enter command line prompt</li> <li>(3) Start over (image repository /home/partimag,</li> <li>(4) Start over (keep image repository /home/part</li> <li>[2]</li> <li>Hier "0" eintippen</li> </ul> | if mounted, will be unounted)<br>imag mounted)                  |  |  |  |
| 9 | Wenn der Text der folgenden Abbildung<br>erscheint                                                                                                    |                                                                 |  |  |  |
|   | <ul> <li>HEIDENHAIN Clone-USB-Festplatte<br/>entfernen</li> </ul>                                                                                                    |                                                                 |  |  |  |
|   | Taste Enter drücken                                                                                                    |                                                                 |  |  |  |
|   |                                                                                                    |                                                                 |  |  |  |
|   | > System halted erscheint                                                                                                    |                                                                 |  |  |  |

## Ihre Festplatte wurde wiederhergestellt und befindet sich auf dem Stand des Backups.

 Vor dem nächsten Start der Steuerung, wie unter "BIOS-Einstellungen vornehmen" beschrieben, das BIOS aufrufen und den Menüpunkt Load Optimized Defaults aktivieren

Anschließend können Sie Ihre Steuerung wie gewohnt weiterverwenden.

## 4.3 Weitere Funktionen

#### 4.3.1 Backup control with Auto-Filesystem-Repair

Falls es zu Problemen (z. B. Fehlermeldung: Partition has been mounted 28 times without being checked) bei der Erstellung eines Backup kommt oder der Verdacht einer defekten Steuerungsfestplatte besteht, verwenden Sie **BACKUP CONTROL with Auto-Filesys. -Rep. -possible loss of data!**. Mit dieser Funktion haben Sie zumindest eine geringe Chance, ein funktionsfähiges Backup zu erstellen, trotz beschädigter Daten bzw. beschädigter Hardware. Jedoch gibt es hier keinerlei Garantie auf Erfolg. Meist ist es bei einem wirklichen Hardwaredefekt der HDR zu spät!

|                   |                                   |                           | GNU                | GRUB                     | versi                      | on 1.99–27                             |                               |                         |  |
|-------------------|-----------------------------------|---------------------------|--------------------|--------------------------|----------------------------|----------------------------------------|-------------------------------|-------------------------|--|
| BACKUP<br>BACKUP  | CONTROL<br>CONTROL                | with                      | Auto−Fi            | lesys.                   | -Rep.                      | -possible                              | loss of                       | data!                   |  |
|                   |                                   |                           |                    |                          |                            |                                        |                               |                         |  |
| Use<br>Pre<br>be- | e the ↑ a<br>ess ente<br>fore boo | and ≁<br>r to b<br>ting c | keys to<br>oot the | selec<br>selec<br>or a c | t whic<br>ted OS<br>ommand | n entry is<br>, 'e' to e<br>-line. ESC | highlig<br>dit the<br>to retu | hted.<br>commands<br>rn |  |
| HE                | EID                               | EN                        | IHA                |                          | C                          | lone                                   | 5                             |                         |  |

Für die Durchführung der Funktion BACKUP CONTORL with Auto-Filesys. -Rep. -possible loss of data! wählen Sie die Funktion aus und befolgen Sie die weiteren Schritte wie unter Backup beschrieben. A

## 4.3.2 Restore only for NC SW 340xxx-xxx and CFR media

#### Die Funktion **RESTORE HEIDENHAIN CONTROL only for NC SW 340xxx-xxx AND CFR Media** ist nur zu verwenden bei einer Steuerungssoftware NC SW 340xxx-xxx in Verbindung mit einer CFR-Karte.

| GNU GRUB version 1.99–27                                                                                                    |   |  |  |
|----------------------------------------------------------------------------------------------------|---|--|--|
| <mark>ESTORE HEIDENHAIN CONTROL</mark><br>ESTORE HEIDENHAIN CONTROL only for NC SW 340xxx-xxx AND CFR Media                                                                            |   |  |  |
|                                                                                                    |   |  |  |
|                                                                                                    |   |  |  |
| Use the ↑ and ↓ keys to select which entry is highlighted.<br>Press enter to boot the selected OS, 'e' to edit the commands<br>before booting or 'c' for a command–line. ESC to return |   |  |  |
| HEIDENHAIN Clone 5                                                                                                    | 6 |  |  |

Für die Durchführung der Funktion RESTORE HEIDENHAIN CONTROL only for NC SW 340xxx-xxx AND CFR Media wählen Sie die Funktion aus und befolgen Sie die weiteren Schritte wie unter Restore beschrieben.

#### 4.3.3 HEIDENHAIN control with vertical screen

Bei Bildschirmen im Hochformat ist die Funktion
 <BACKUP HEIDENHAIN CONTROL with VERTICAL SCREEN> bzw.
 <RESTORE HEIDENHAIN CONTROL with VERTICAL SCREEN> zu wählen.

Betroffene Bildschirme:

- MC 8410 mit Multitouch-Bedienung
- Die Funktion kann auf weitere Bildschirme zutreffen

| GNU GRUB version 1.99-27                                      | GNU GRUB version 1.99–27                                                                            |
|---------------------------------------------------------------|----------------------------------------------------------------------------------------------------|
| (BACKUP HEIDENHAIN CONTROL)                                   | <pre>drestore HEIDENHAIN CONTROL (RESTORE HEIDENHAIN CONTROL (RESTORE HEIDENHAIN CONTROL IPC)</pre> |
| GRACKUP HEIDENHAIN CONTROL WITH VERTICAL SCREEN>              | drestore HEIDENHAIN                                                                                 |
| GRACKUP HEIDENHAIN CONTROL IPC>                               | drestore HEIDENHAIN                                                                                 |
| GRACKUP STANDARD PC>                                          | drestore STANDARD PC)                                                                               |
| Use the * and + keys to select which entry is highlighted.    | Use the * and * keys to select which entry is highlighted.                                          |
| Press enter to boot the selected DS, 'e' to edit the commands | Press enter to boot the selected GS, 'e' to edit the commands                                       |
| before booting or c' for a command-line. ESS to return        | before booting or 'c' for a command-line. ESC to return                                             |
| HEIDENHAIN Clone 5                                            | HEIDENHAIN Clone 5                                                                                  |

- Für die Durchführung ist die Funktion
   <BACKUP HEIDENHAIN CONTROL with VERTICAL SCREEN> bzw.
   <RESTORE HEIDENHAIN CONTROL with VERTICAL SCREEN> zu wählen
- Taste **Enter** drücken

| GNU GRUB version 1.99-27                                                                                                    | GNU GRUB version 1.99-27                                                                                                    |
|----------------------------------------------------------------------------------------------------|----------------------------------------------------------------------------------------------------|
| BACKUP CONTROL<br>BACKUP CONTROL with Auto-Filesys. —Rep. —possible loss of data!                                                                                                    | RESTORE HEIDENHAIN CONTROL                                                                                                    |
| Use the * and * keys to select which entry is highlighted.<br>Press enter to boot the selected 0S, 'e' to edit the commands<br>before booting or 'c' for a command-line. ESC to return | Use the * and * keys to select which entry is highlighted.<br>Press enter to boot the selected 05, 'e' to edit the commands<br>before booting or 'c' for a command-line. ESC to return |
| HEIDENHAIN Clone 5                                                                                                    | HEIDENHAIN Clone 5                                                                                                    |

- ► Für die Durchführung der Funktion **BACKUP CONTROL** wählen Sie die Funktion aus und befolgen Sie die weiteren Schritte wie unter "Backup" beschrieben
- Für die Durchführung der Funktion BACKUP CONTORL with Auto-Filesys. -Rep. -possible loss of data! wählen Sie die Funktion aus und befolgen Sie die weiteren Schritte wie unter "Backup control with Auto-Filesystem-Repair" beschrieben
- Für die Durchführung der Funktion RESTORE HEIDENHAIN CONTROL wählen Sie die Funktion aus und befolgen Sie die weiteren Schritte wie unter "Restore" beschrieben

#### 4.3.4 Backup HEIDENHAIN control IPC

Für die Durchführung der Funktion <BACKUP HEIDENHAIN CONTROL IPC> wählen Sie die Funktion aus

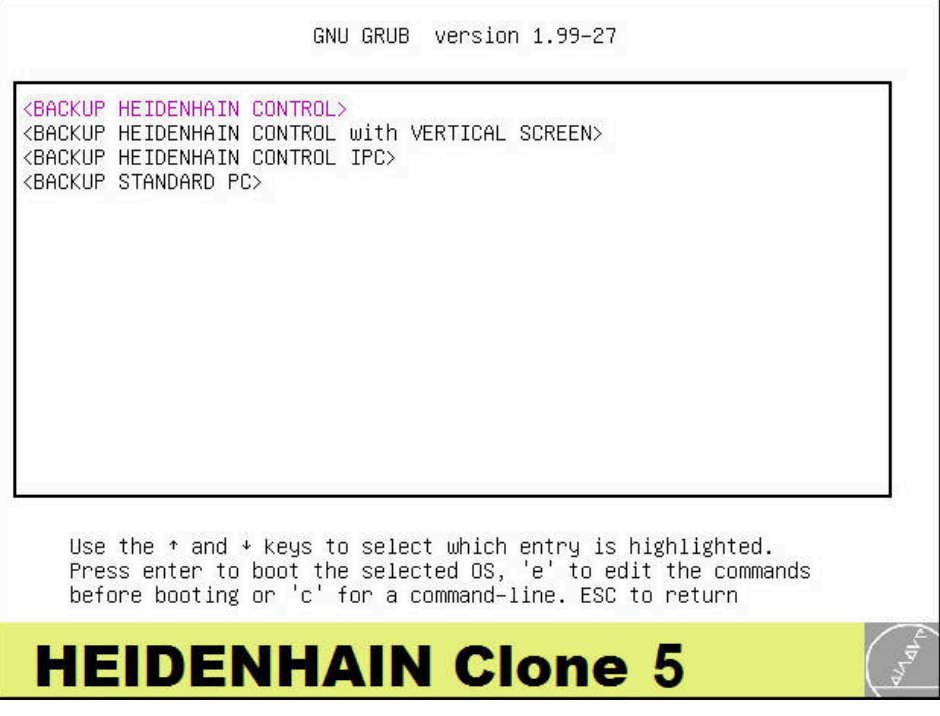

- Taste Enter drücken
- > Folgende Option steht zur Verfügung:

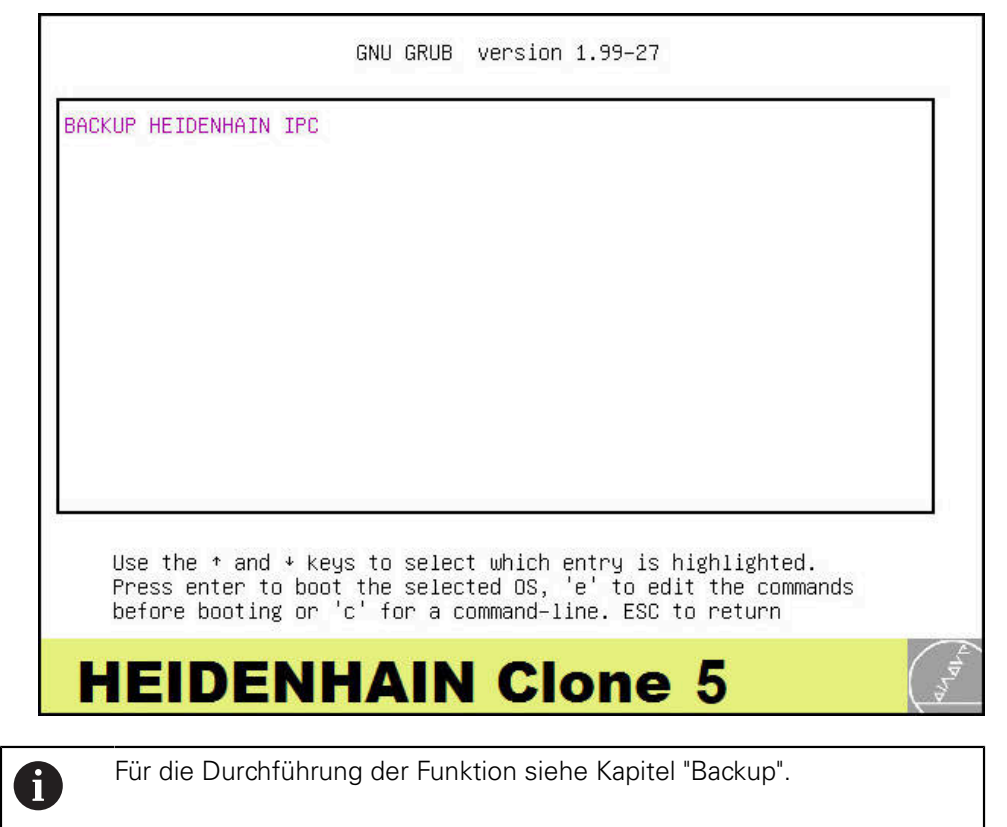

#### 4.3.5 Restore HEIDENHAIN control IPC

Für die Durchführung der Funktion <RESTORE HEIDNEHAIN CONTROL IPC> wählen Sie die Funktion aus

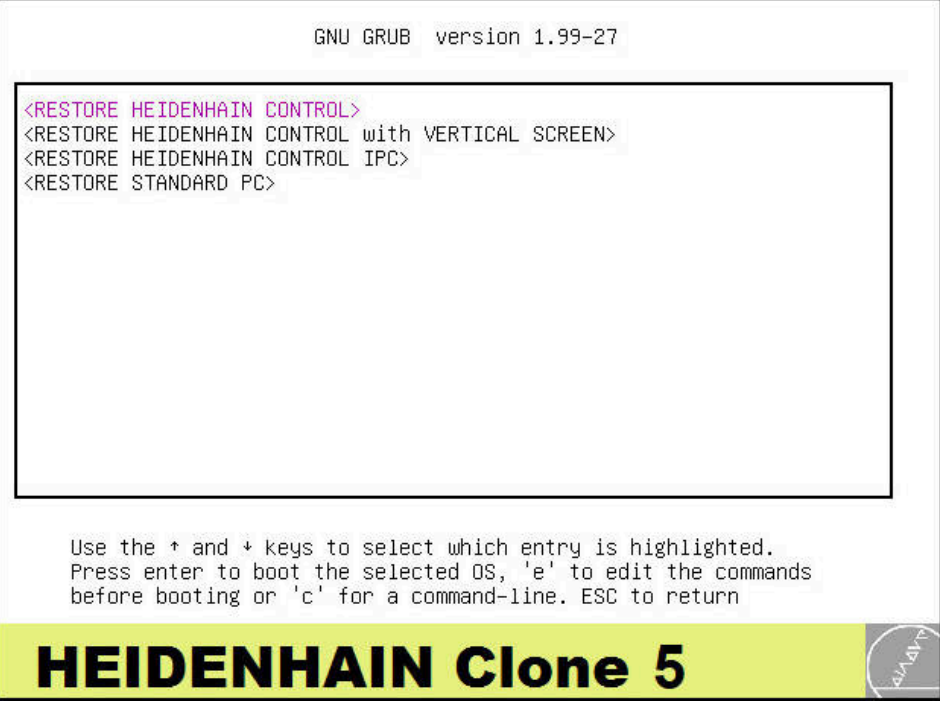

- Taste Enter drücken
- > Folgende Option steht zur Verfügung:

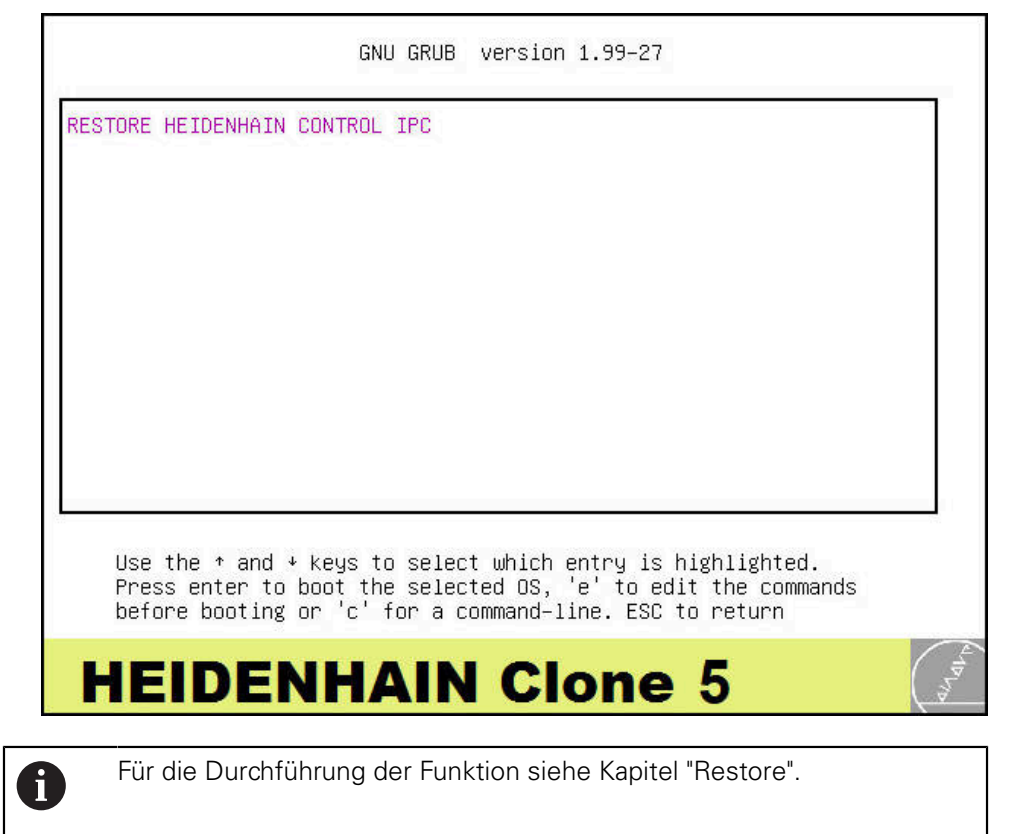

#### 4.3.6 Backup standard PC

Für die Durchführung der Funktion <BACKUP STANDARD PC> wählen Sie die Funktion aus

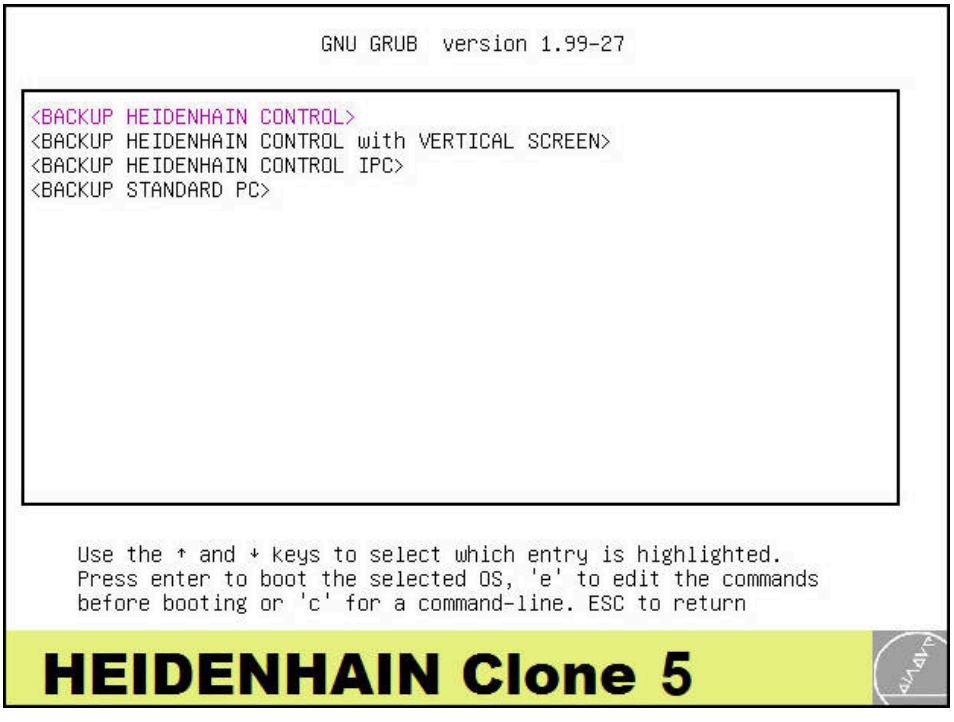

- Taste Enter drücken
- > Folgende Optionen stehen zur Verfügung:

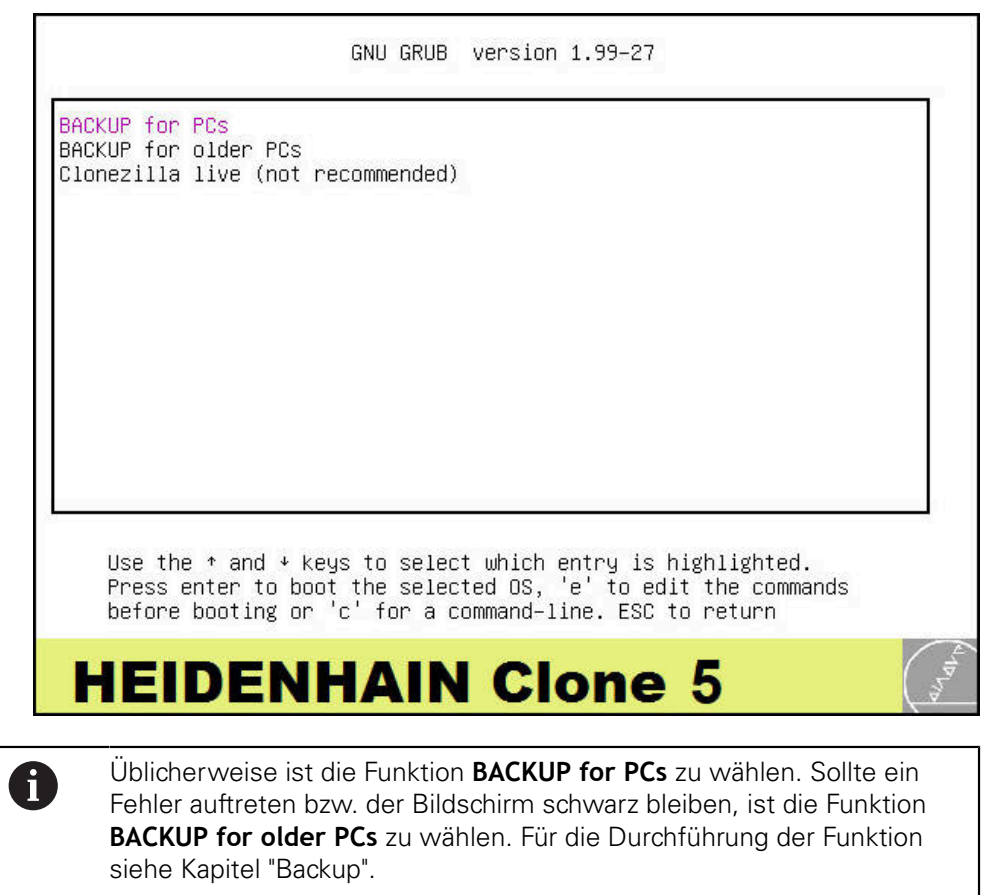

#### 4.3.7 Restore standard PC

Für die Durchführung der Funktion <RESTORE STANDARD PC> wählen Sie die Funktion aus

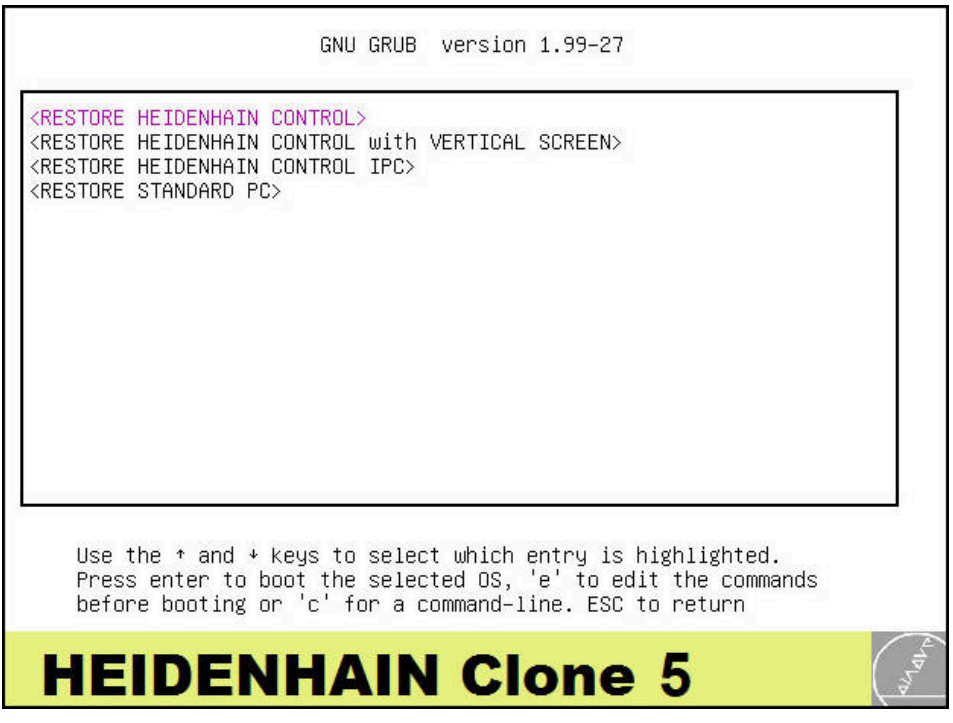

- Taste Enter drücken
- > Folgende Optionen stehen zur Verfügung:

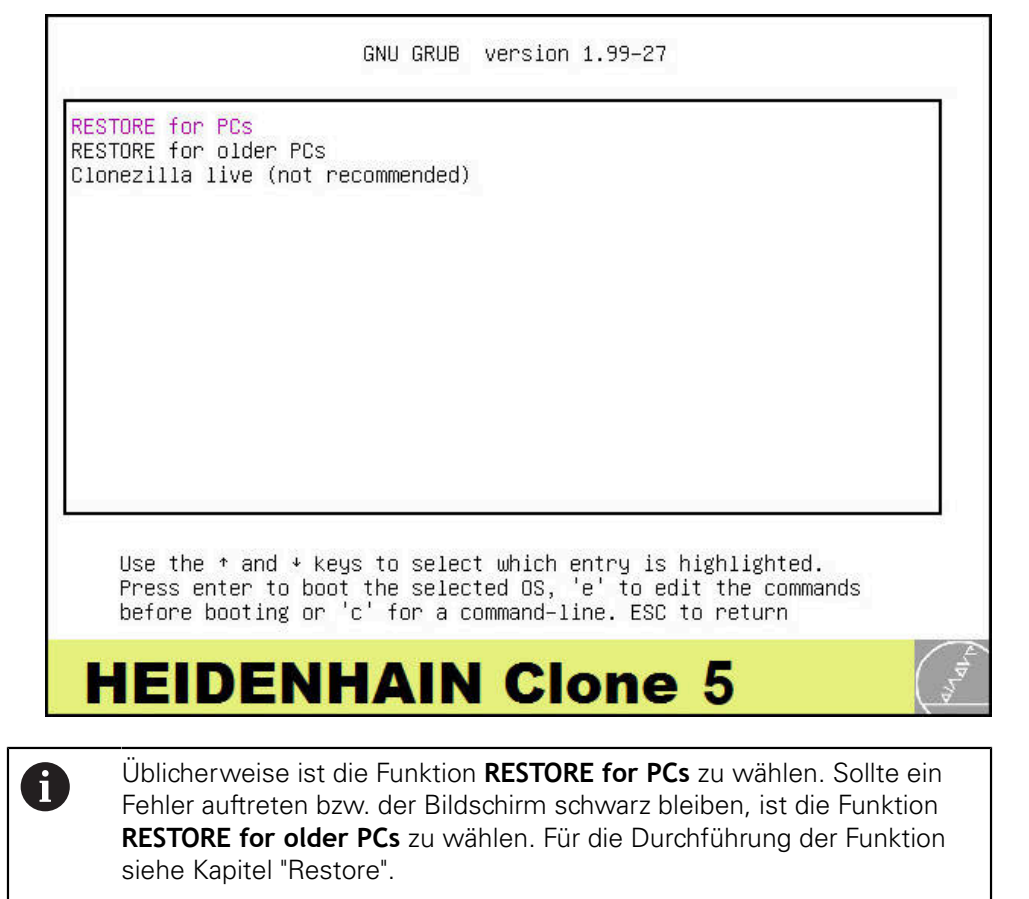

#### 4.3.8 Clonezilla live

#### HINWEIS

#### Unsachgemäße Anwendung

Wenn die Funktion **Clonezilla live (not recommended)** ohne genaue Sachkenntnis verwendet wird, kann dies zu Datenverlust auf dem Datenträger der Steuerung, dem PC oder im Netzwerk führen.

- Verwenden Sie diese Funktion nur, wenn Sie über umfassende Linux- und IT-Kenntnisse verfügen
- Verwenden Sie diese Funktion nur zur möglichen Lösung von Problemund Sonderfällen

6

Die Funktion **Clonezilla live (not recommended)** ist für das Kopieren von Datenträgern aus HEIDENHAIN-Steuerungen nicht erforderlich. Es können alle Einstellungen und Änderungen in der Clonezilla-Software zur möglichen Lösung von Problem- und Sonderfällen vorgenommen werden. Die Funktion wird in diesem Handbuch nicht beschrieben.

GNU GRUB version 1.99-27

BACKUP for PCs BACKUP for older PCs Clonezilla live (not recommended)

> Use the ⁺ and ᢣ keys to select which entry is highlighted. Press enter to boot the selected OS, 'e' to edit the commands before booting or 'c' for a command–line. ESC to return

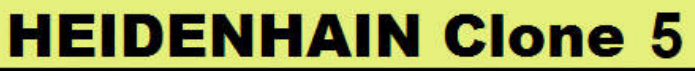

Clonezilla live (not recommended)

| Clonezilla live (not recommended)                                                                                                    |   |
|----------------------------------------------------------------------------------------------------|---|
|                                                                                                    |   |
|                                                                                                    |   |
|                                                                                                    |   |
|                                                                                                    |   |
|                                                                                                    |   |
| Use the * and * keys to select which entry is highlighted.<br>Press enter to boot the selected OS, 'e' to edit the command:<br>before booting or 'c' for a command–line. ESC to return | S |

Clonezilla live (not recommended)

## 5 Verwaltung der erstellten Backups

## 5.1 Unter Microsoft Windows

Auf der Festplatte von **HEIDENHAIN Clone** können Sie mehrere Backups speichern.

Sie können zur Verwaltung Ihrer erstellten Backups **HEIDENHAIN Clone** unter Microsoft Windows anschließen. Nach dem Anstecken der Festplatte erscheinen im Dateisystem zwei zusätzliche Laufwerke.

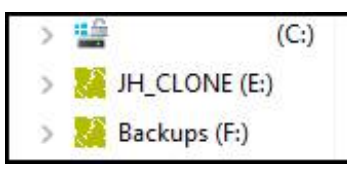

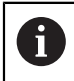

Im Laufwerk "JH\_CLONE" keine Änderungen vornehmen! Dort befindet sich die **HEIDENHAIN Clone**-Betriebssoftware.

Ihre Backups finden Sie im Laufwerk "Backups" im Unterverzeichnis "JH\_Backup".

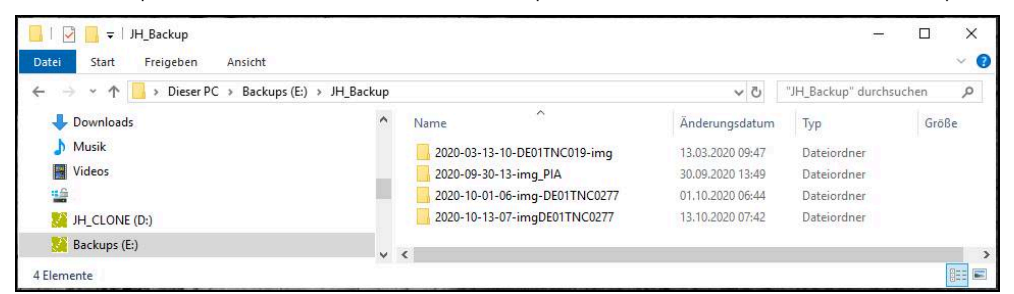

Pro Backup wird ein Verzeichnis mit einem frei gewählten Namen erstellt. Hier können Sie Ihre Backups löschen, kopieren oder z. B. auf einen anderen Dateiserver verschieben.

## HEIDENHAIN

| Technical support    | FAX   | +49 8669 32-1000  |
|----------------------|-------|-------------------|
| Measuring systems    | 6     | +49 8669 31-3104  |
| E-mail: service.ms-  | supp  | ort@heidenhain.de |
| NC support           | 6     | +49 8669 31-3101  |
| E-mail: service.nc-s | suppo | ort@heidenhain.de |
| NC programming       | 6     | +49 8669 31-3103  |
| E-mail: service.nc-  | ogm@  | heidenhain.de     |
| PLC programming      | 6     | +49 8669 31-3102  |
| E-mail: service.plc@ | @heid | denhain.de        |
| APP programming      | 6     | +49 8669 31-3106  |
| E-mail: service.app  | @hei  | denhain.de        |

www.heidenhain.de

##